# direção-geral **∉educação**

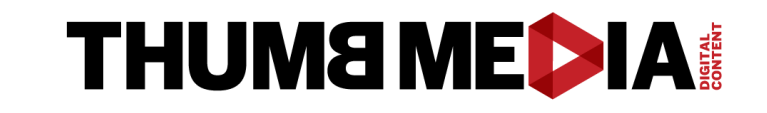

O #EstudoEmCasa está no YouTube através de 5 canais, com aulas para crianças e jovens da Educação Pré-escolar ao Ensino Secundário.

De facto, partilhar práticas está na ordem do dia para os docentes, atualmente a ensinar a distância. Disponibilizar aos alunos recursos educativos digitais é já uma boa prática que, agora, tem todas as condições para se disseminar. Este desafio a professores e educadores vai ao encontro da procura de soluções que muitos já tinham iniciado desde a introdução das tecnologias de informação e comunicação nas escolas.

O YouTube – uma das plataformas digitais de maior alcance a nível mundial - está, assim, de portas abertas para as Escolas.

Os professores que pretendam disponibilizar as suas aulas nestes 5 novos canais passam a integrar a "Comunidade YouTube - #EstudoEmCasa".

Cada docente que participe na referida sessão, e outros que venham a juntar-se posteriormente, irão produzir/disponibilizar aulas e outras atividades, colocando-as nos seus canais próprios (públicos ou privados), competindo à Direção-Geral da Educação, depois de um processo simples de validação, organizar esses materiais por anos de escolaridade e por temas para que todos – professores, crianças e alunos, famílias e encarregados de educação - as possam visionar no canal DGE #EstudoEmCasa.

# **MÓDULOS:**

MÓDULO 1: COMO INICIAR O SEU CANAL NO YOUTUBE

MÓDULO 2: COMO PUBLICAR UM VÍDEO NO YOUTUBE

MÓDULO 3:

ESTRUTURA E CONHECIMENTO BÁSICO PARA GRAVAR UM VÍDEO NO YOUTUBE

MÓDULO 4:

#ESTUDOEMCASA SUGESTÃO E BOAS PRÁTICAS

# 

direção-geral **\$educação** 

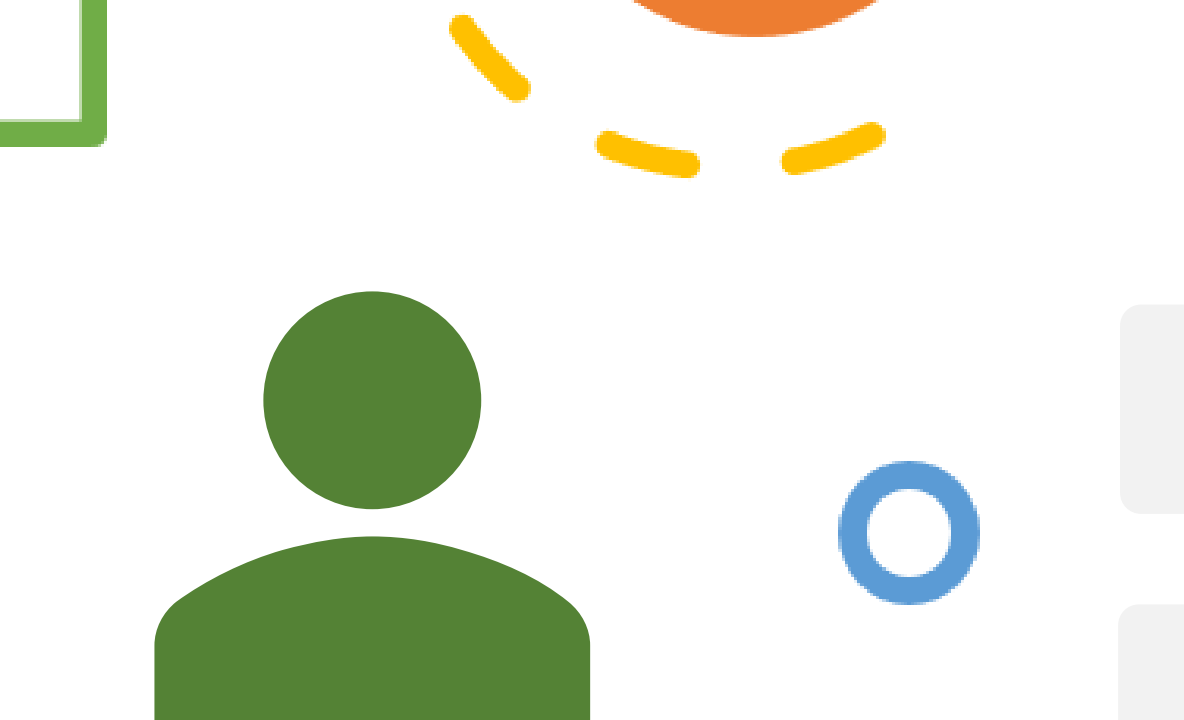

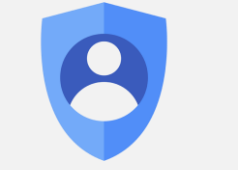

#### CRIAR UMA CONTA GOOGLE

# COMO CRIAR UMA CONTA NO YOUTUBE (GMAIL)

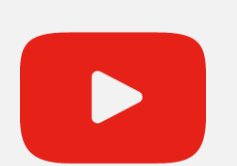

#### LOGIN NO YOUTUBE

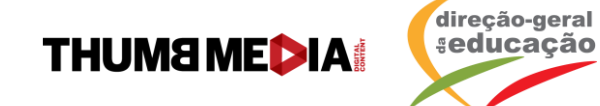

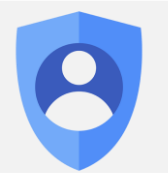

# CRIAR UMA CONTA GOOGLE

- Aceda à página abaixo ou pesquise no Google <u>https://accounts.google.com/signup/v2/webcreateaccou</u> <u>nt?flowName=GlifWebSignIn&flowEntry=SignUp</u>
- Preencha as informações solicitadas:

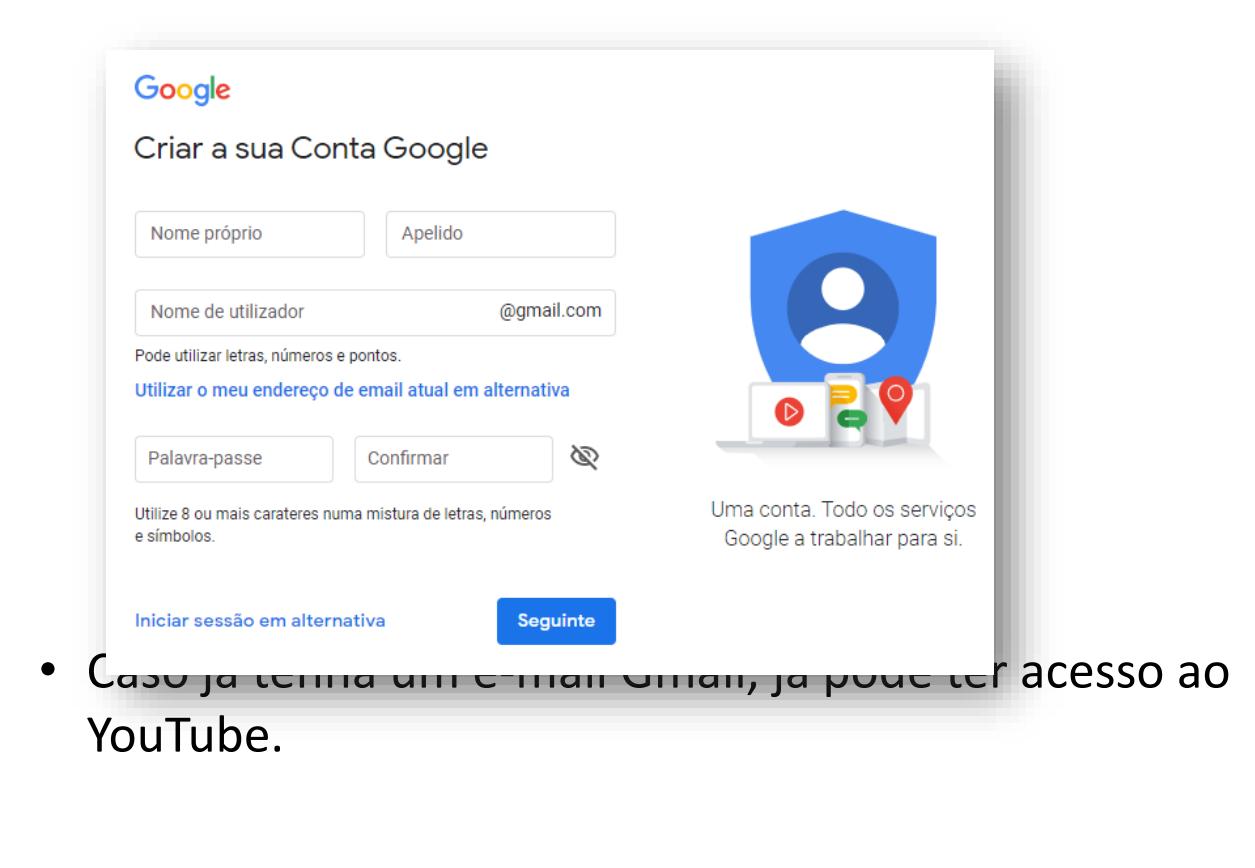

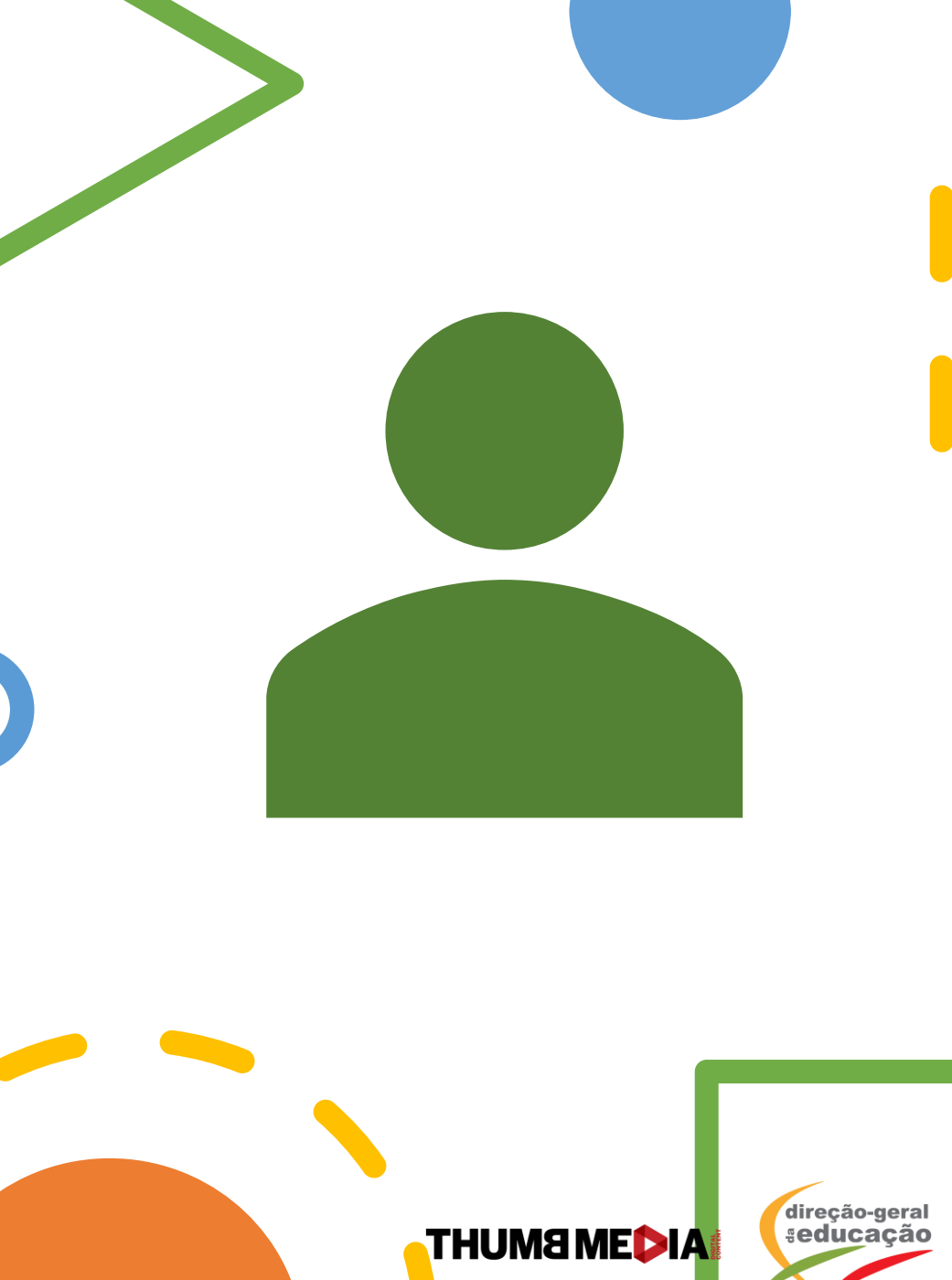

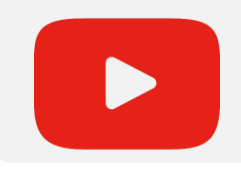

## LOGIN NO YOUTUBE

- Aceda a: <a href="https://www.youtube.com/">https://www.youtube.com/</a>
- Tente realizar uma ação que exija um canal, como enviar um vídeo

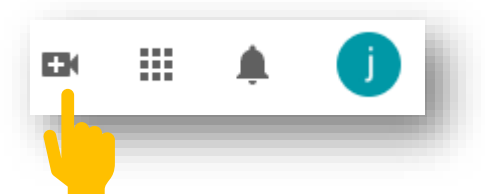

 Se ainda não tem um canal, verá uma mensagem para criar um. Escolha utilizar o nome da Conta Google que criou ou escolha um novo nome

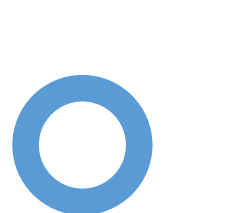

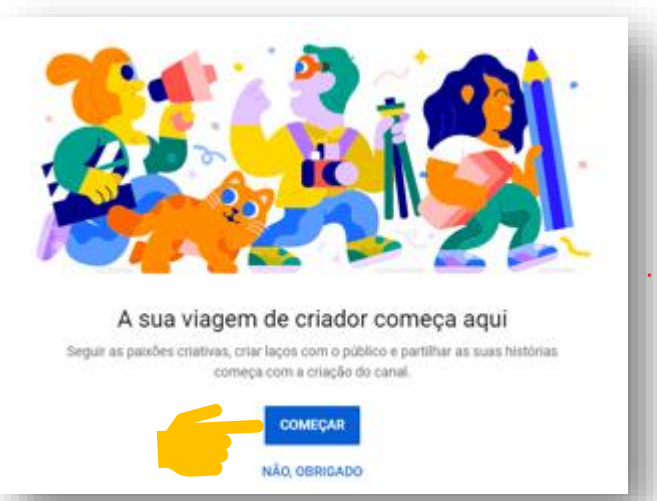

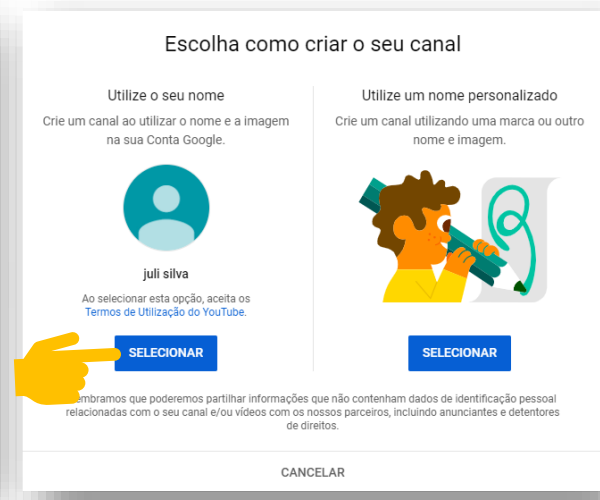

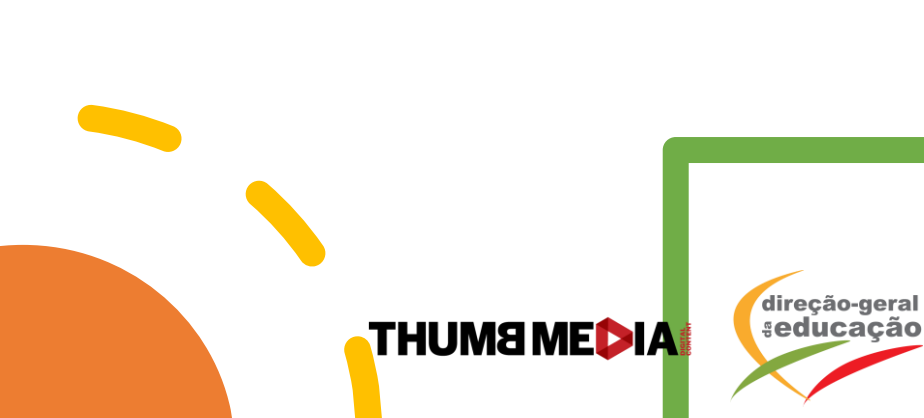

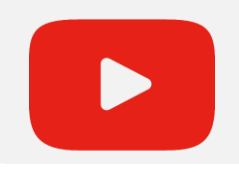

### LOGIN NO YOUTUBE

- Será reencaminhado para uma página e deverá verificar os detalhes.
- Escolha uma imagem para aparecer no ícone do seu canal.
- Caso não tenha nenhuma, poderá concluir esse passo depois.

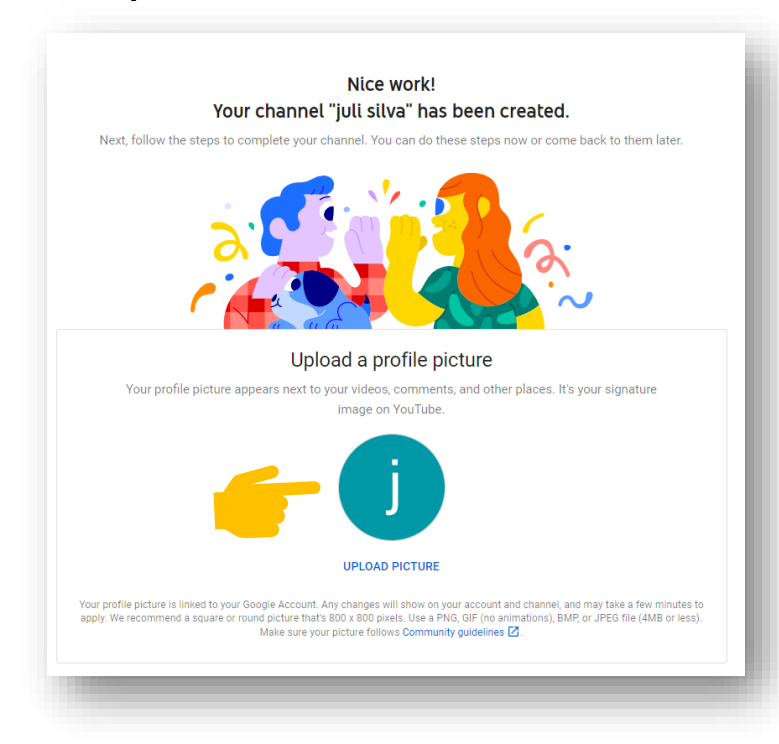

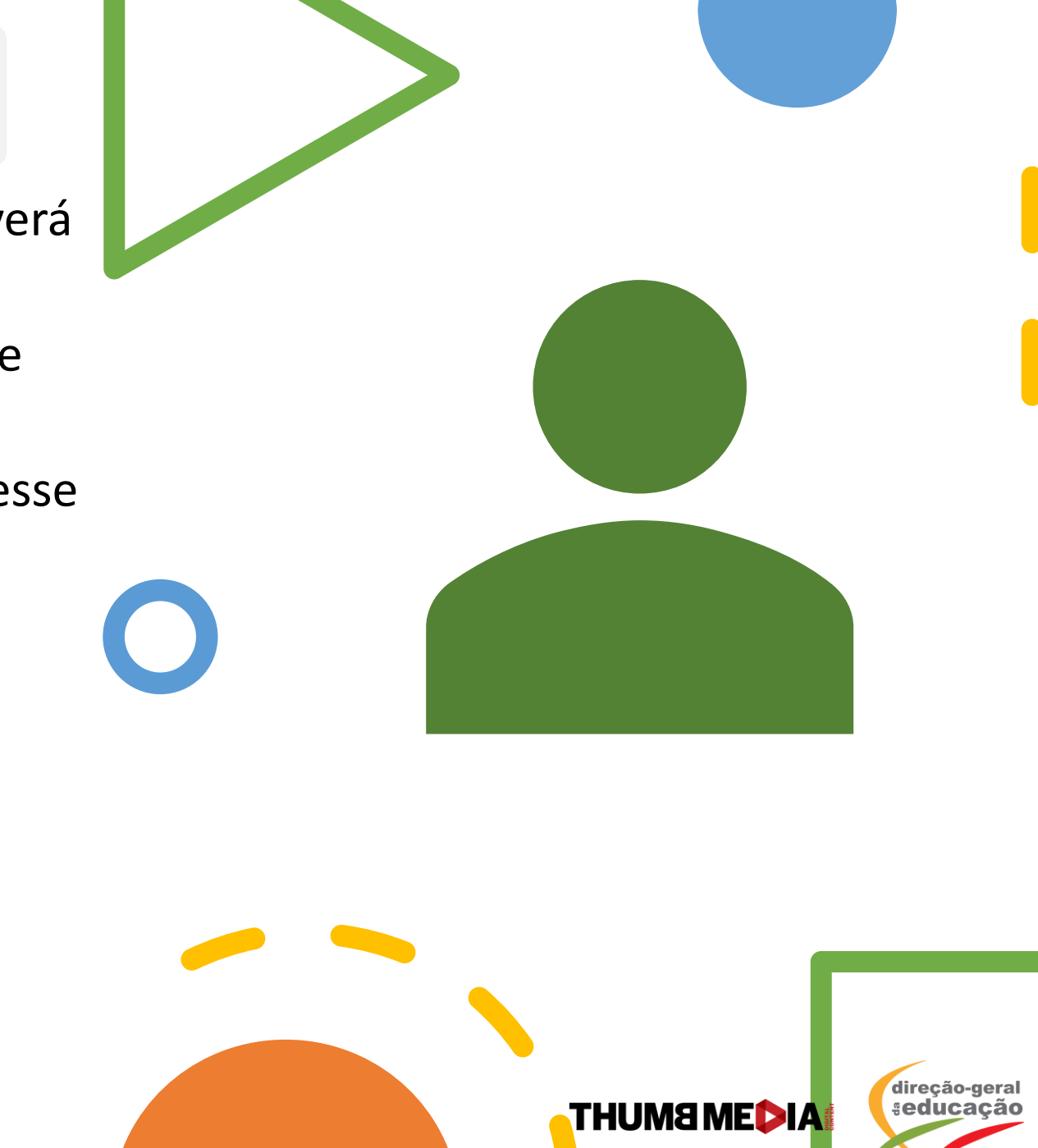

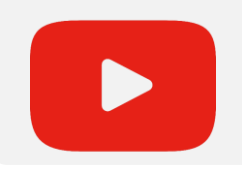

# LOGIN NO YOUTUBE

• Depois, fale sobre o que a audiência poderá assistir no seu canal, por exemplo: "Aulas de matemática para o 1.º CICLO, com o Professor João"

- Caso tenha redes socias ou algum blog ou site que queira partilhar, adicione na área 'links'.
- Após esse processo, clique em:

SAVE AND CONTINUE

|                                                | ewers about your channel                                                                |  |
|------------------------------------------------|-----------------------------------------------------------------------------------------|--|
| et viewers know what or whom.                  | your videos are about. Your description can show up in search results and other places. |  |
| escription<br>nnel description                 |                                                                                         |  |
| <b>A</b><br>Sharing links helps vie            | add links to your sites<br>wers stay connected with you and your latest videos.         |  |
| link URL<br>Website Add UR                     | L                                                                                       |  |
|                                                |                                                                                         |  |
| s://www.facebook.com/adicior                   | ar nome do perfil                                                                       |  |
| s://www.twitter.com/adicionar                  | nome do perfil                                                                          |  |
|                                                |                                                                                         |  |
| URL<br>Website<br>s://www.facebook.com/adicior | L<br>ar nome do perfil<br>nome do perfil                                                |  |

ão

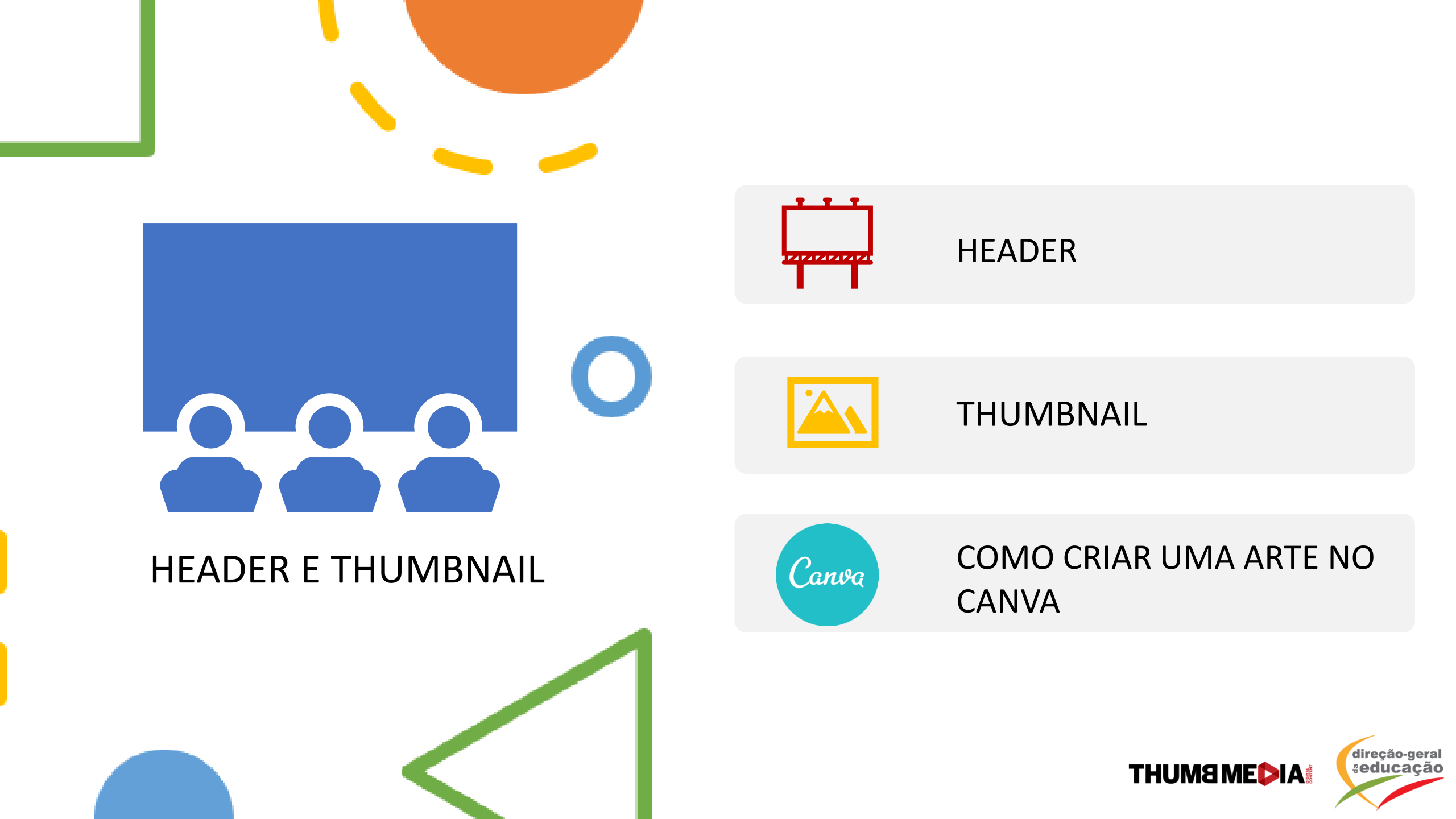

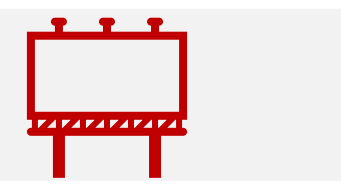

# HEADER

- O header tem um forte impacto sobre o utilizador, principalmente para os que acabam de chegar ao canal
- O objetivo do header é informar o utilizador sobre o que é o canal e direcionar para as redes sociais
- Informe os utilizadores sobre o dia e hora a que os novos vídeos serão publicados e altere sempre que houver algum grande evento
- Para editar o header, aceda ao seu canal e clique em cima da imagem

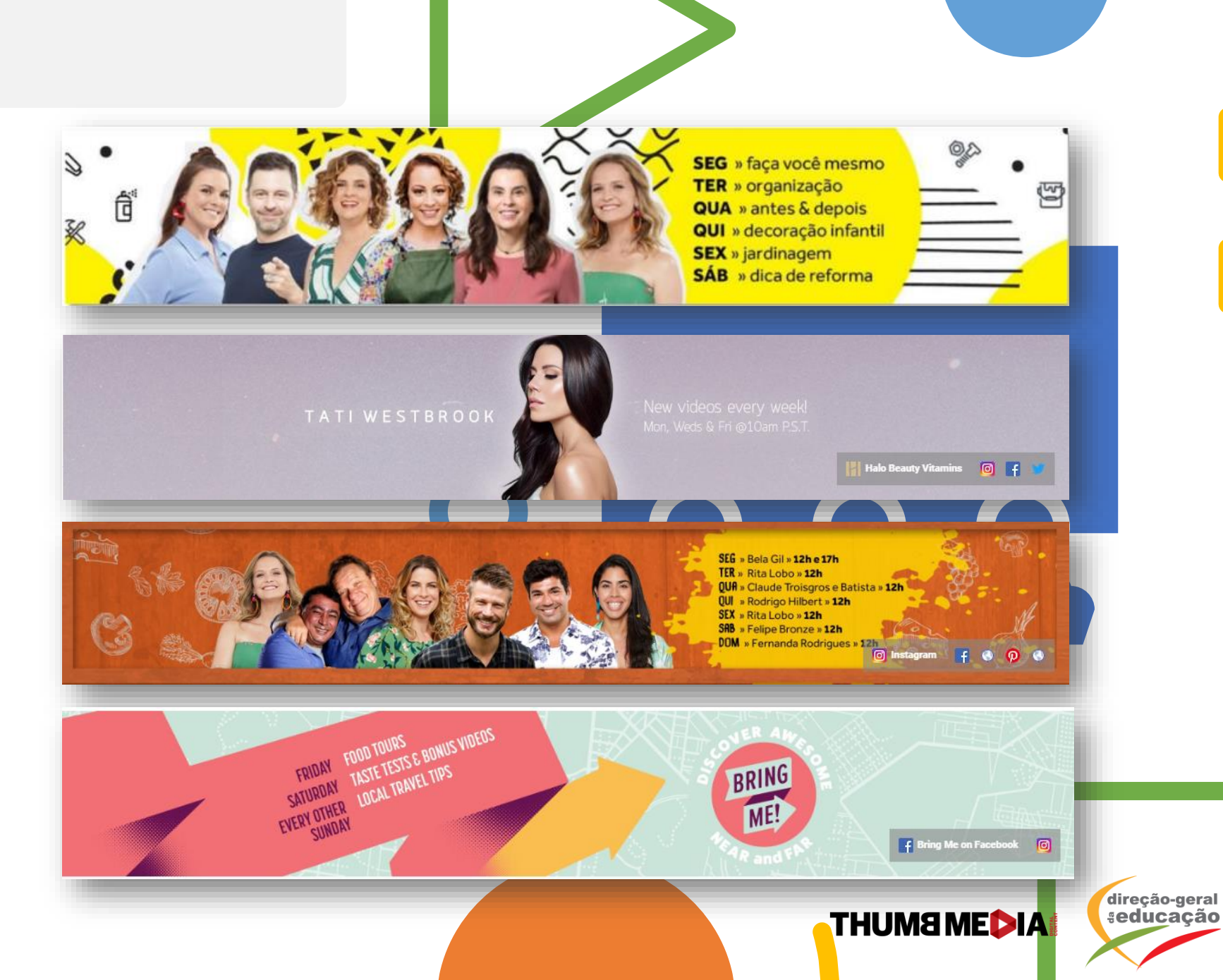

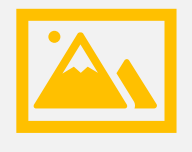

#### THUMBNAIL

- A thumbnail é a imagem que aparece como capa do seu vídeo. Pode escolher a opção automática que o YouTube oferece, assim que publica o vídeo (vamos ver como mais para frente), ou pode criar uma thumbnail própria, para que o seu vídeo tenha uma melhor performance.
- O que faz uma thumbnail ter uma alta taxa de cliques são rostos expressivos e contacto visual, pois criam conexões e despertam a atenção dos utilizadores.
- Não é um problema criar uma thumbnail que não tenha um rosto, mas a probabilidade da taxa de cliques ser menor, aumenta.
- As cores são muito importantes: amarelo, vermelho, azul, verde e rosa são boas escolhas. Evitar a utilização de preto e branco. Quanto mais colorida, melhor a performance.
- O texto deve ser grande e ocupar 50% da thumbnail, com as informações mais importantes de forma resumida. Exemplo: QUÍMICA
  - ISOMETRIA - SECUNDÁRIO

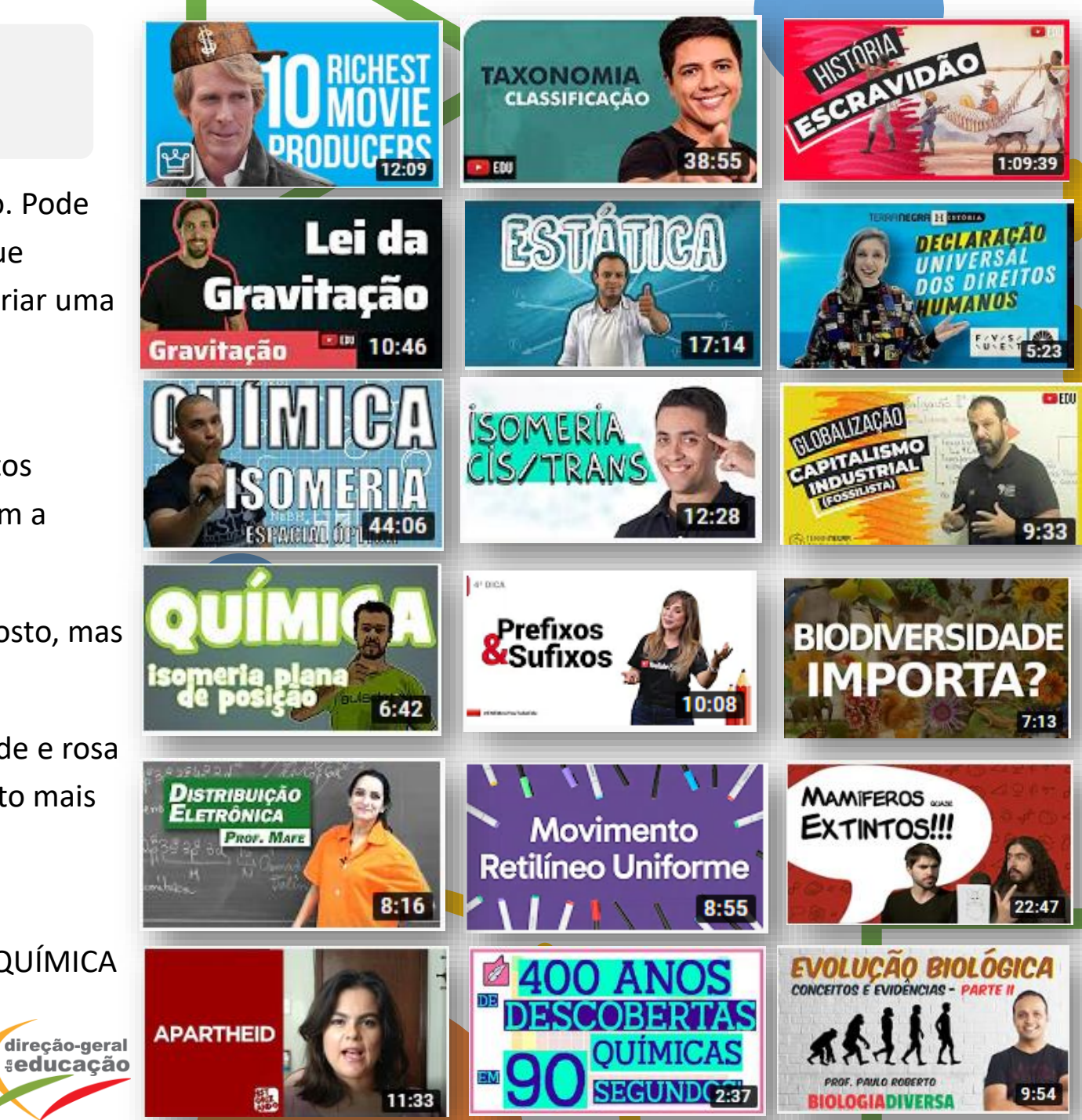

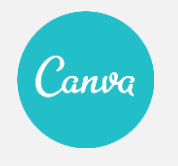

#### COMO CRIAR UMA ARTE NO CANVA

- Agora que já sabe a importância do header e da thumbnail, a plataforma CANVA pode ajudar de forma fácil na criação das suas artes para o canal.
- Aceda a <u>https://www.canva.com/</u> e crie um login.
- A plataforma já tem diversos designs disponíveis para o ajudar a criar.
- Na barra de pesquisa, pesquise por YouTube. As três opções de arte que vamos falar de seguida, aparecem entre as primeiras opções.

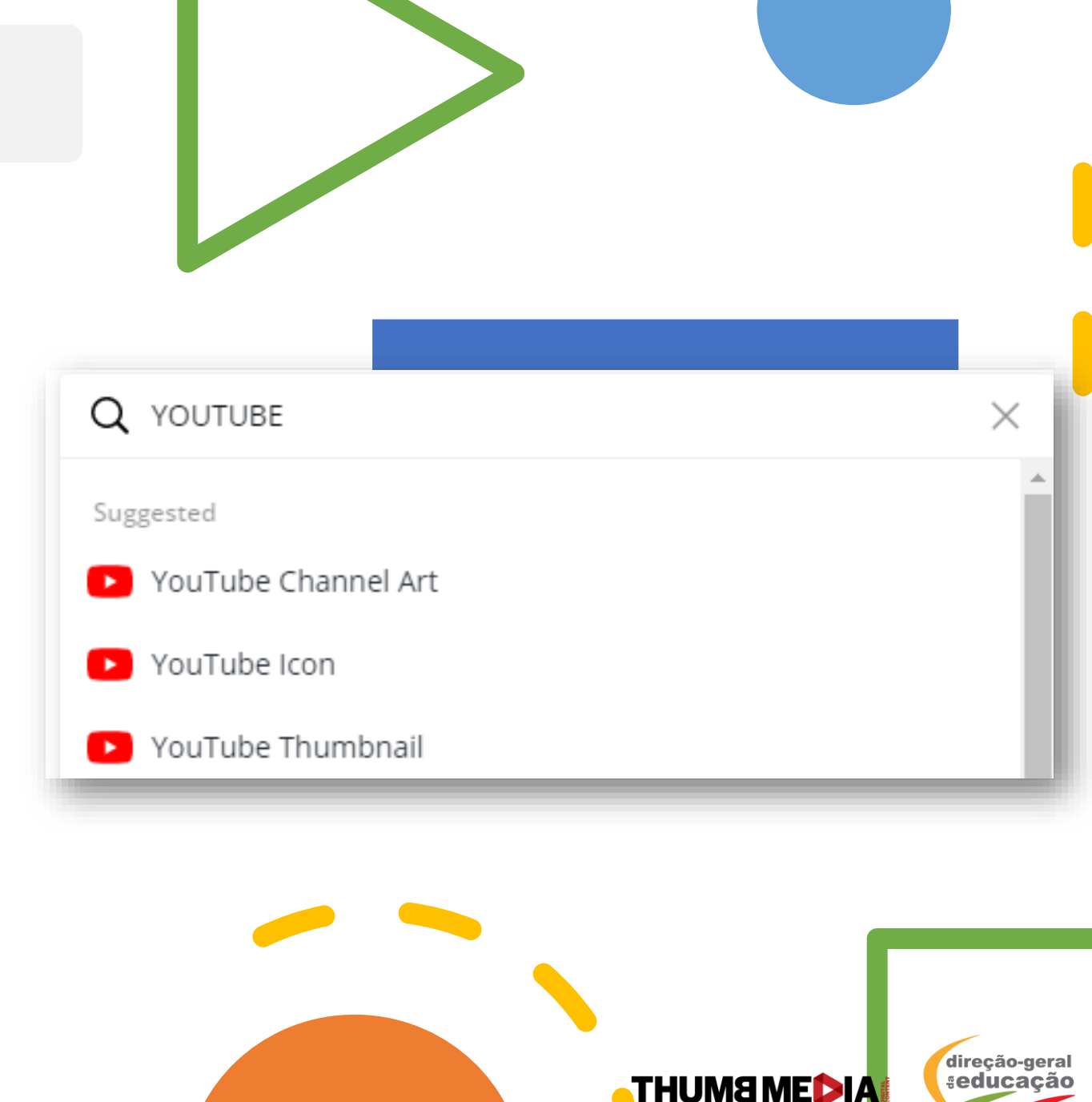

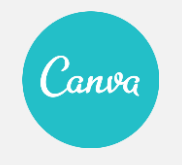

#### COMO CRIAR UMA ARTE NO CANVA

 Para criar um ícone, uma thumbnail ou um header para o seu canal, aceda à plataforma, pesquise por YouTube ou clique nos links que estão na descrição desse vídeo.

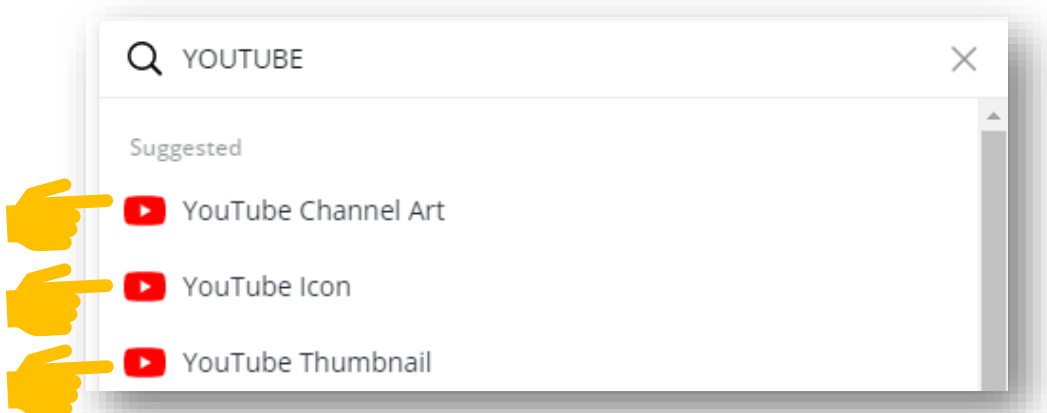

 A página apresenta diversos formatos diferentes. Caso selecione alguma das opções sugeridas, basta apenas modificar a imagem e escrever o que prentende. Depois faça o download da imagem.

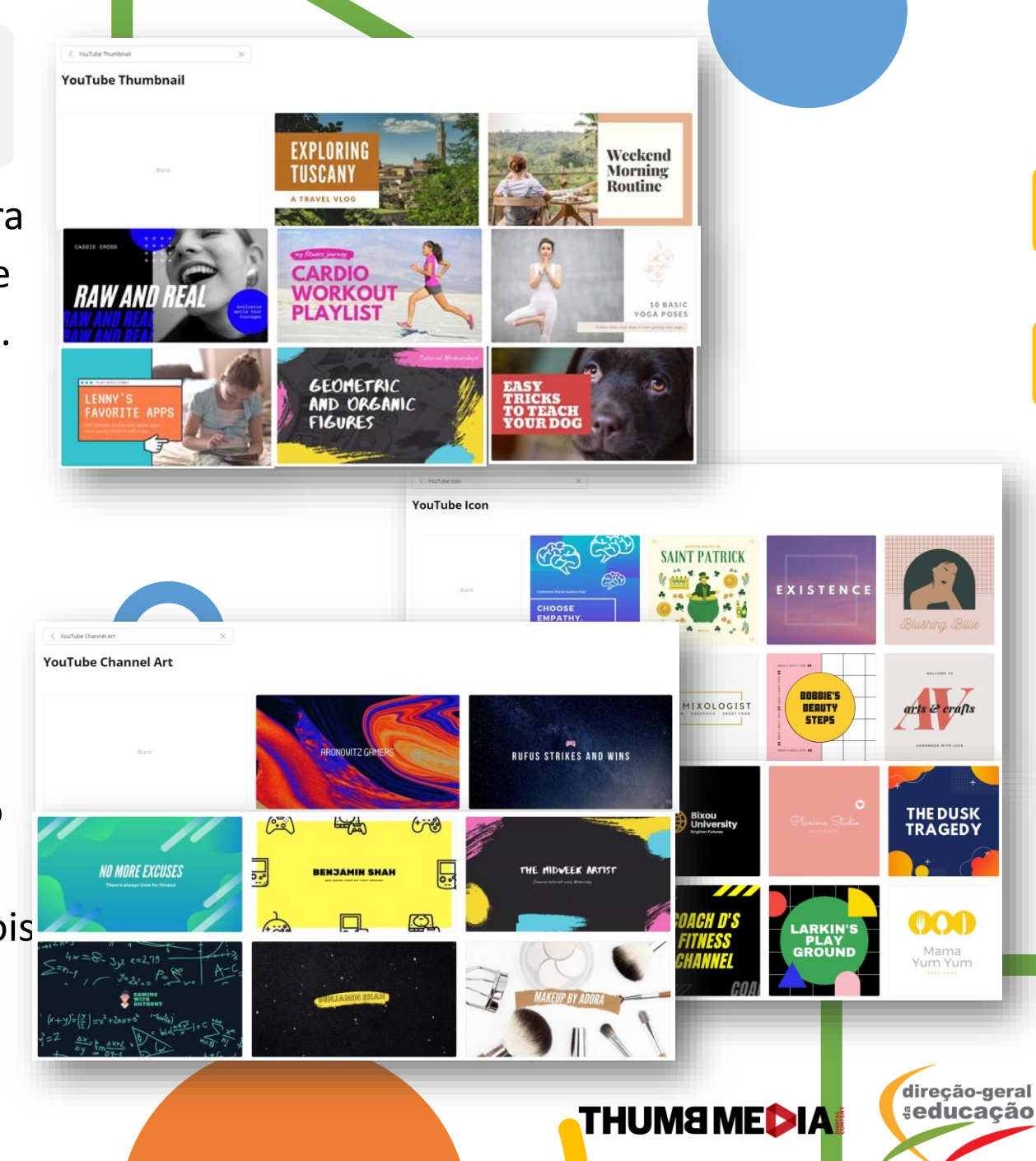

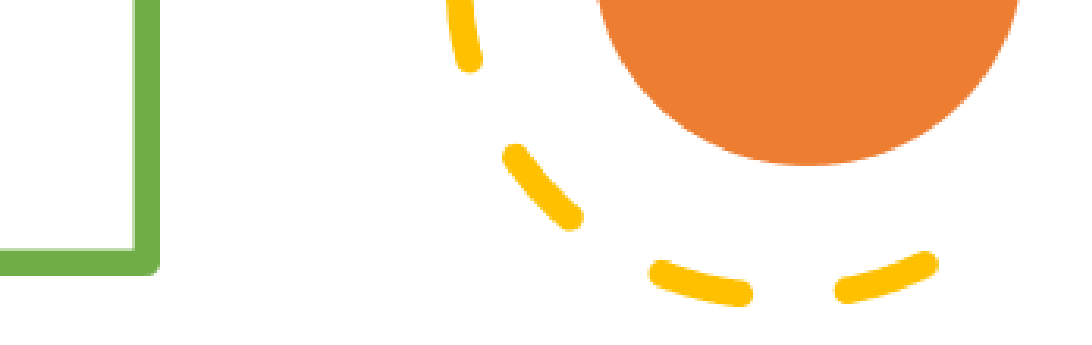

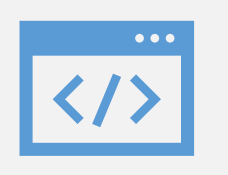

#### A IMPORTÂNCIA DAS PALAVRAS-CHAVE

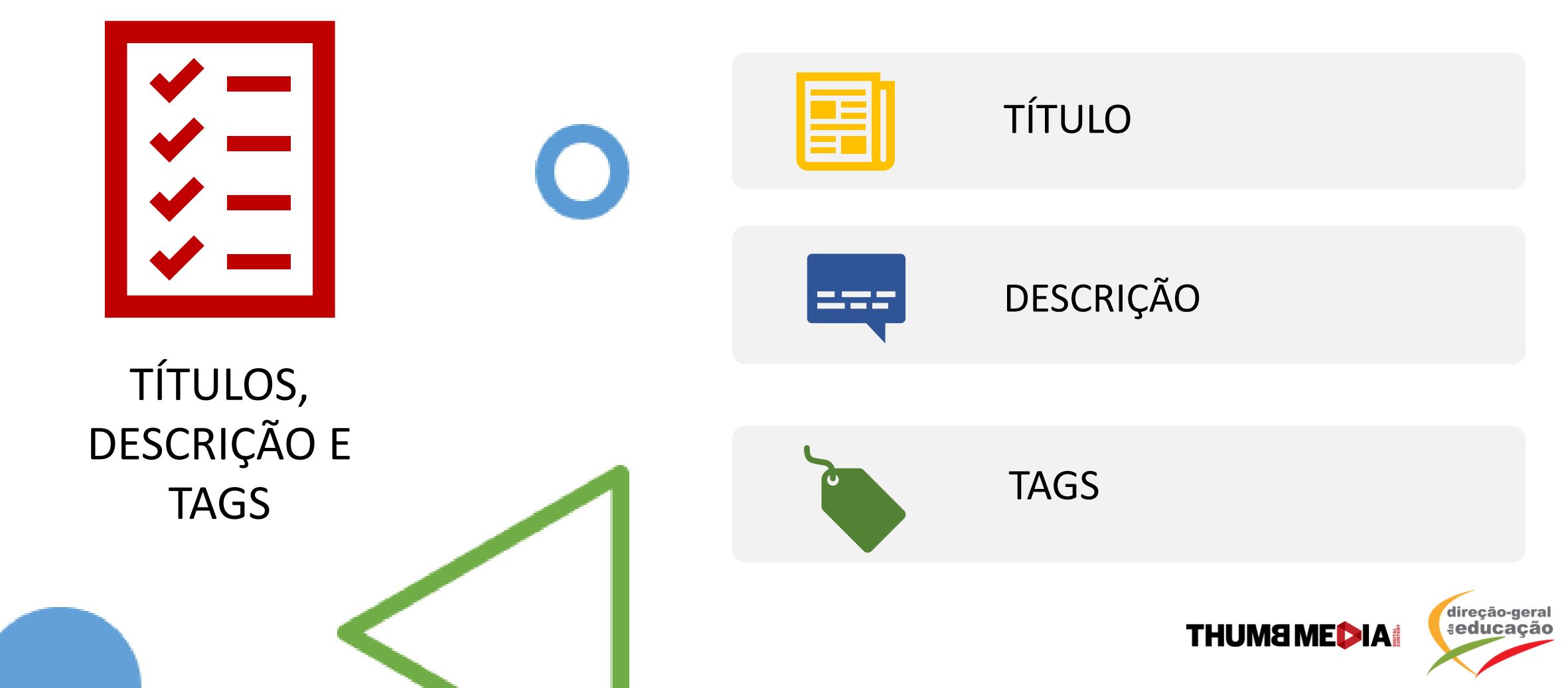

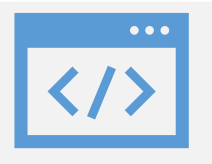

#### A IMPORTÂNCIA DAS PALAVRAS-CHAVE

- O YouTube é o segundo maior site de pesquisa depois do Google. Assim como o Google, o YouTube precisa encontrar os seus vídeos de acordo com o que os criadores colocaram na descrição, título e tags do vídeo.
- Escolher as palavras mais importantes para que o seu vídeo seja pesquisado pela sua audiência é muito importante.
- Quanto melhor for o seu título, descrição e escolha de palavras-chave, mais o seu vídeo será sugerido e encontrado pela sua audiência.

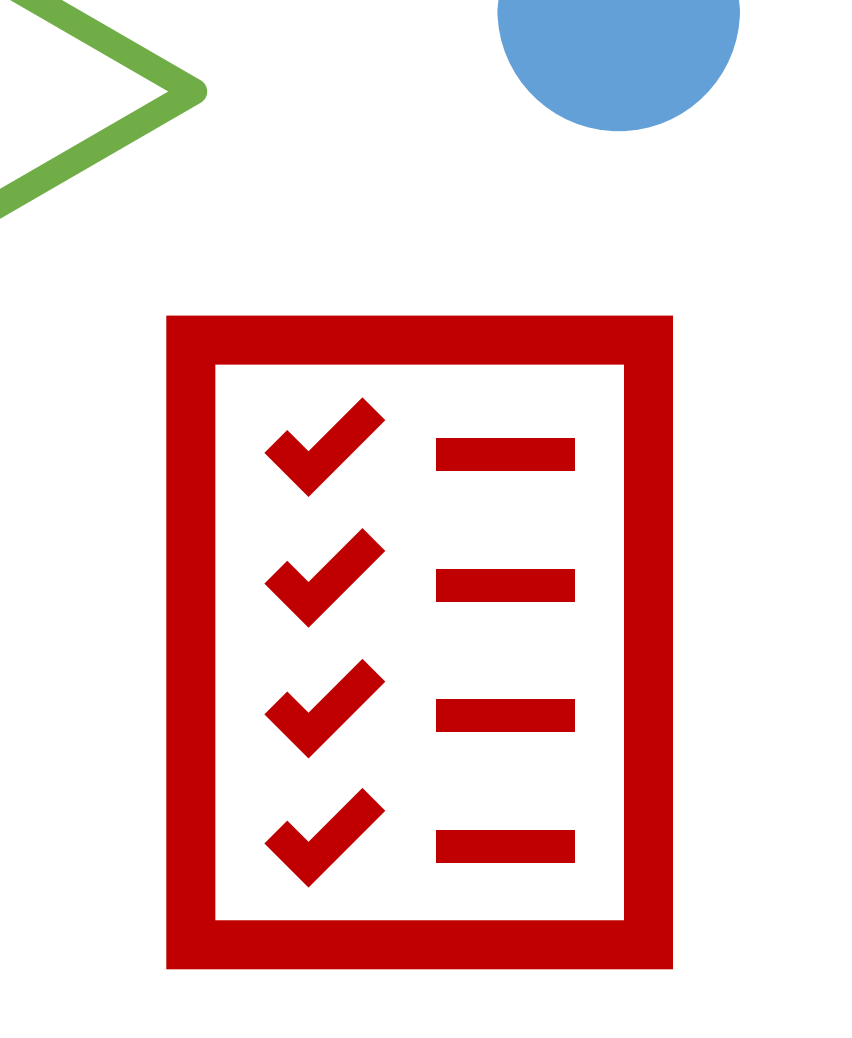

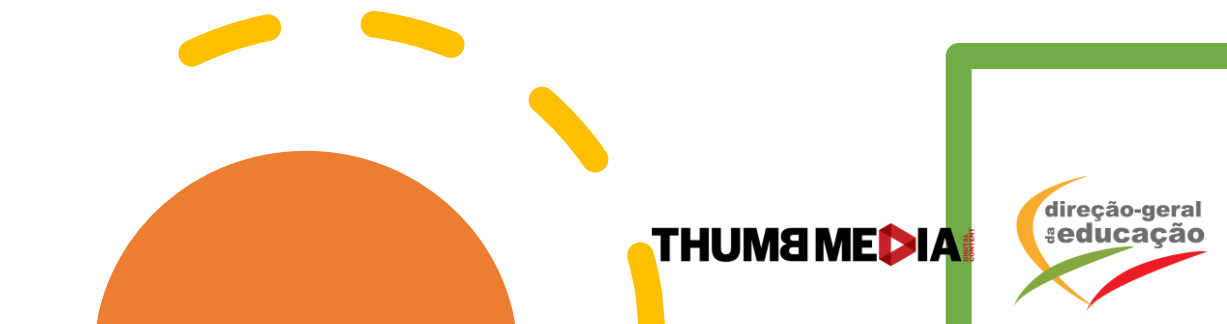

|  |  | / |
|--|--|---|

# TÍTULO

- É a informação mais importante quando pensamos em otimização. É o elemento que o YouTube mais leva em consideração.
- Para criar um bom título, é importante pensar nas seguintes perguntas:
  - "Como pode um utilizador encontrar este vídeo no YouTube?"

"Que palavras o utilizador escreveria para encontrar o vídeo?"

 A estrutura do título deve ser sempre igual, exemplo DGE:

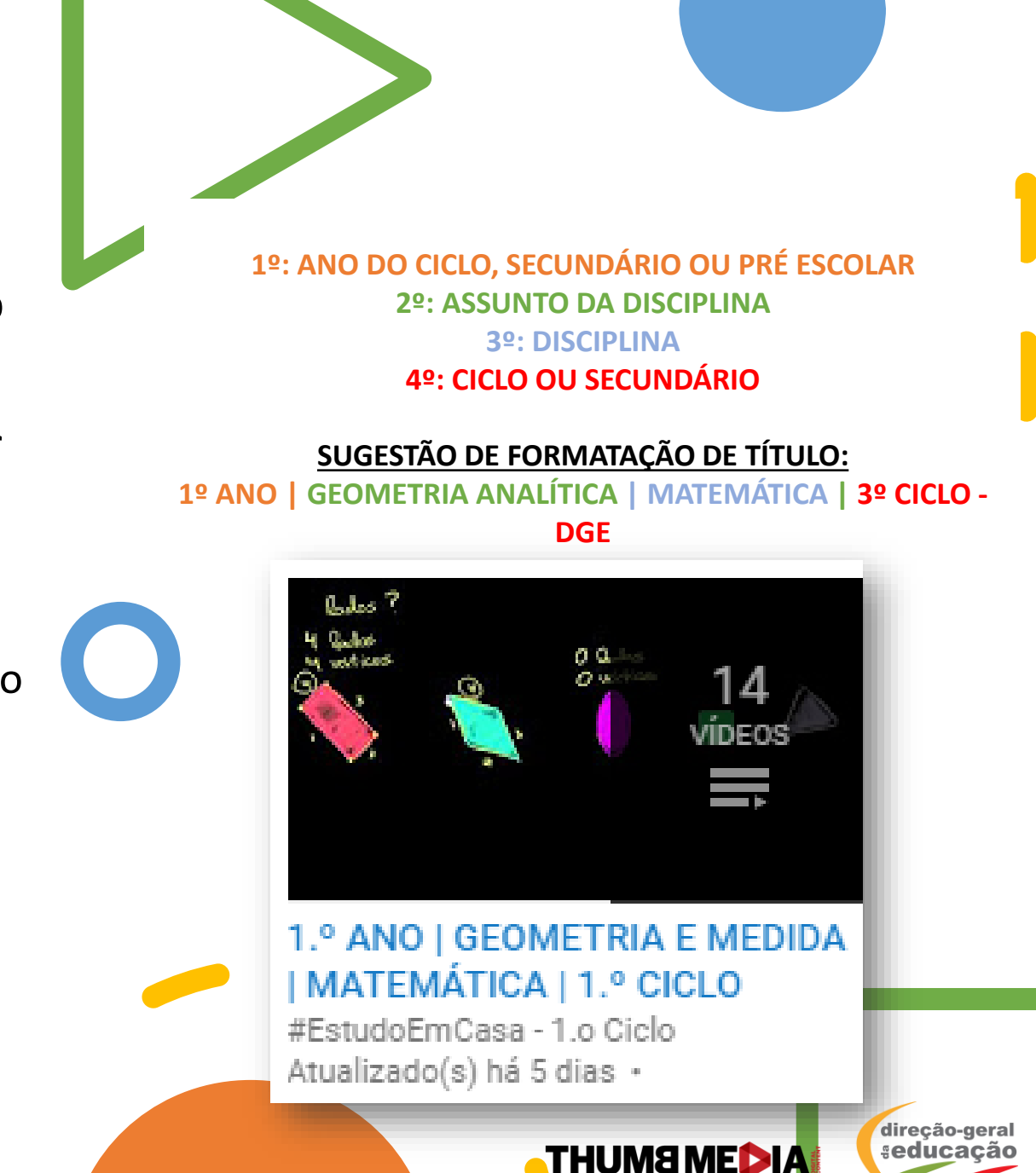

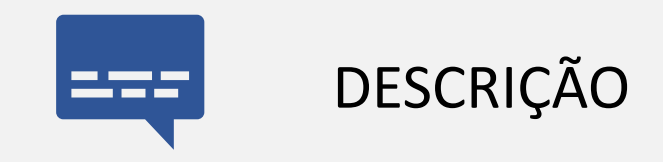

- É a segunda informação mais importante para o YouTube. É o momento de incluir, nas três primeiras linhas do texto, as palavras mais relevantes que foram incluídas no título, e outras palavras que não tiveram espaço para estarem no título.
- Também é o momento de criar um resumo do vídeo, falar sobre lugares e situações que aconteceram, incluir os nomes dos participantes/personagens, informar a audiência sobre a programação do canal e também incluir links relevantes de outras redes sociais, sites, outros vídeos e outros canais.

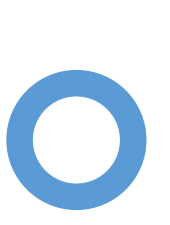

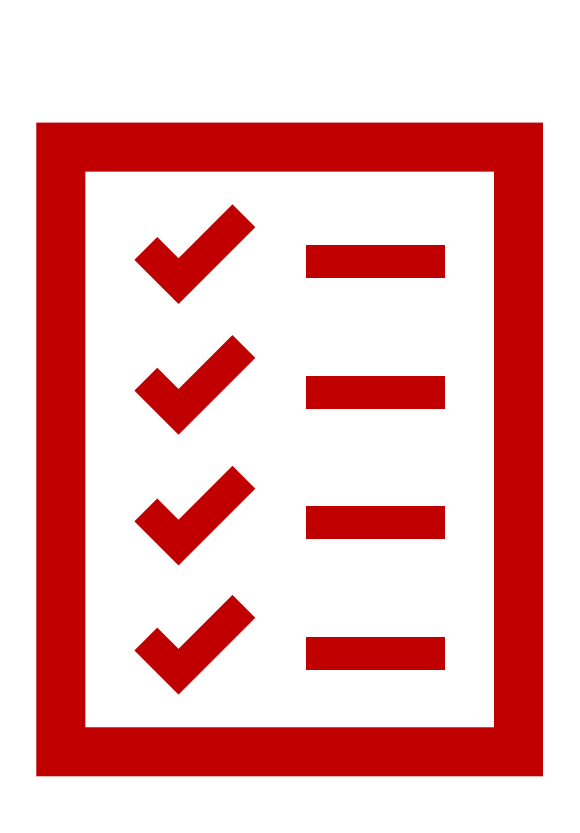

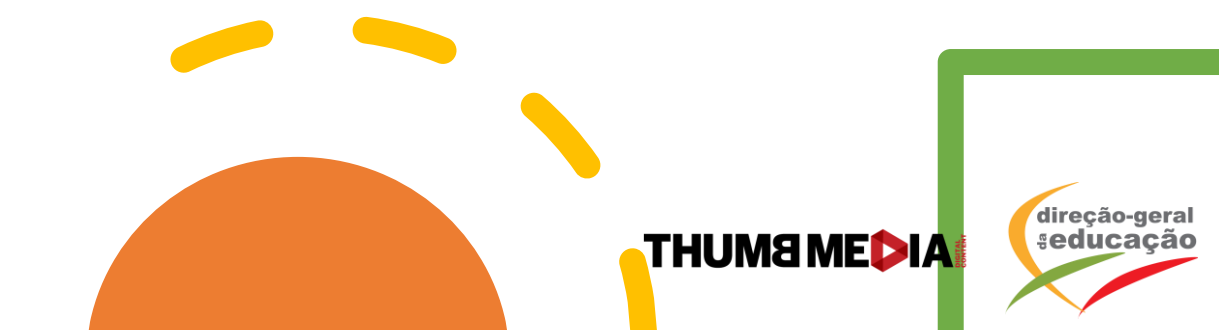

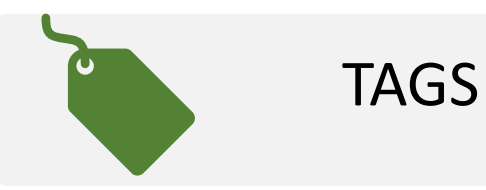

- Repetir os termos utilizados no título e na descrição é muito importante. As tags ajudam a dar mais força na indexação do vídeo e mais relevância na sua procura.
- Dicas: Para encontrar os termos mais pesquisados dentro de um tema, o Google Trends, o Google Adwords e a ferramenta VidIQ, são uma ótima ajuda! Estas ferramentas dão ideias de novos termos a partir do que foi pesquisado. É importante que as tags tenham sempre coerência com o conteúdo. Devemos evitar cair na tentação de colocar demasiadas tags. Esse tipo de ação é normalmente penalizada pelo YouTube.

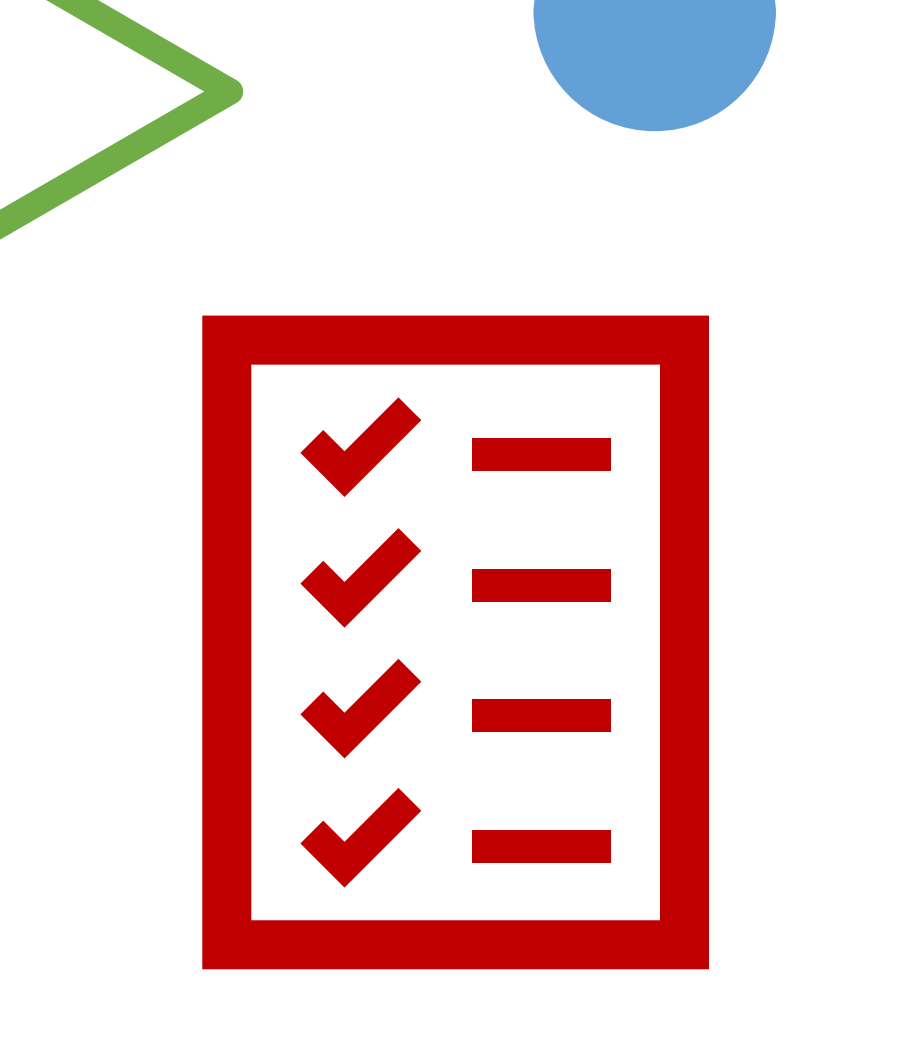

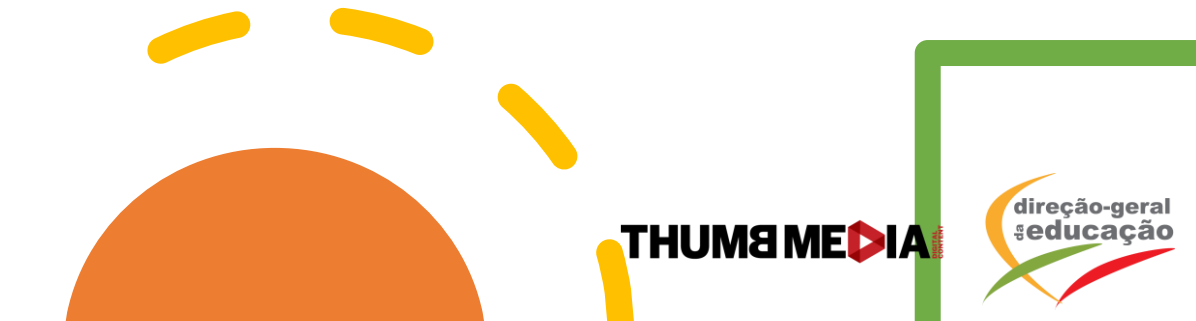

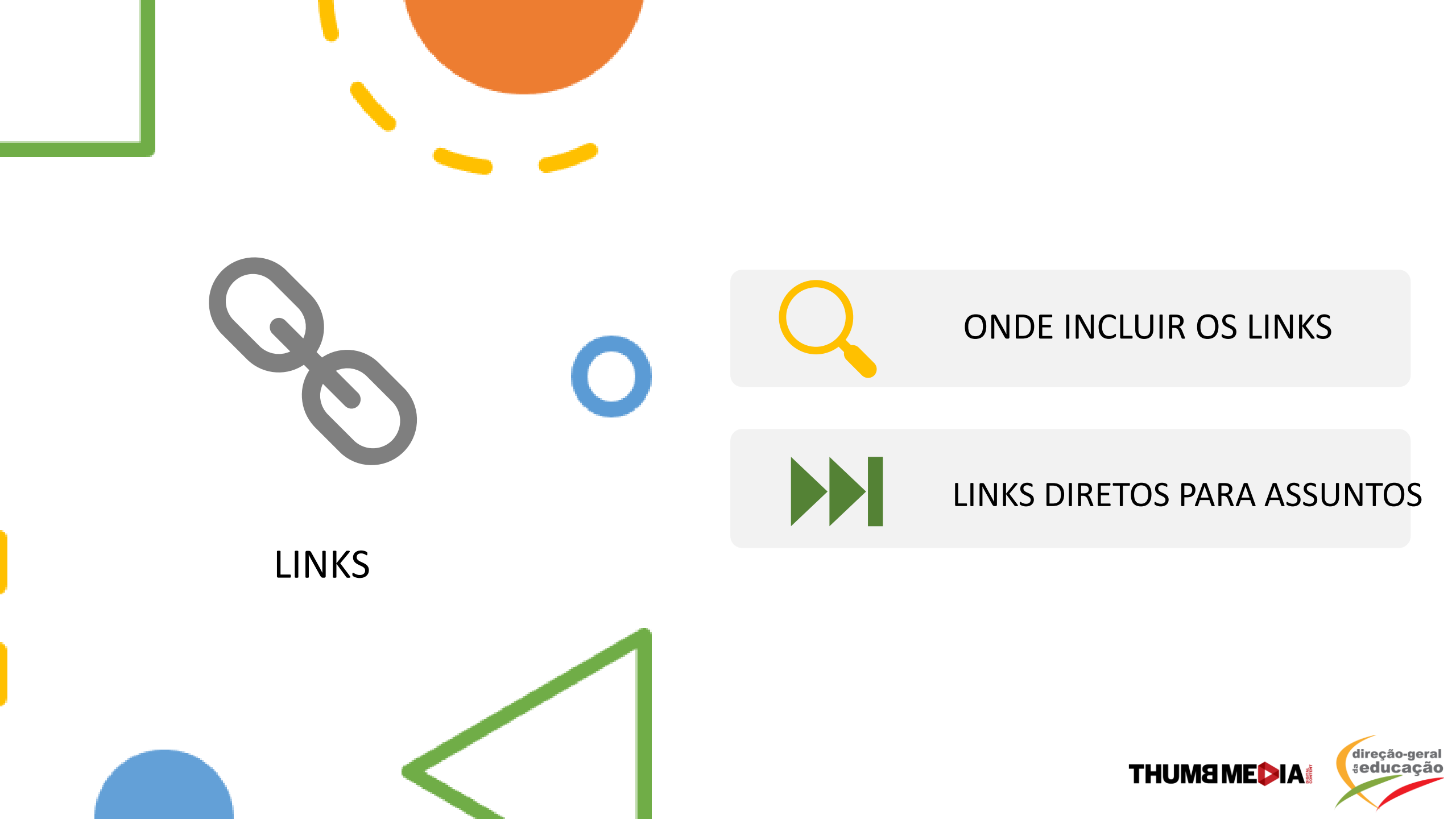

# Q

#### ONDE INCLUIR OS LINKS

- Os links são importantes para dar mais relevância ao seu canal. Por isso é importante incluir links nos seguintes locais:
  - Sobre o canal: Incluir links direcionados para as suas redes, sites ou blogs.
  - Descrição: Além dos links para as suas redes, sites e blogs, é um espaço para incluir links que façam sentido com o que foi abordado no vídeo. Podem incluir links com informações, textos e outros materiais pertinentes sobre aquele assunto.
    Também é possível incluir links de outros vídeos sobre o mesmo tema, vídeos que foram comentados durante o vídeo ou até links de continuação para aquele conteúdo (Parte 1, Parte 2).

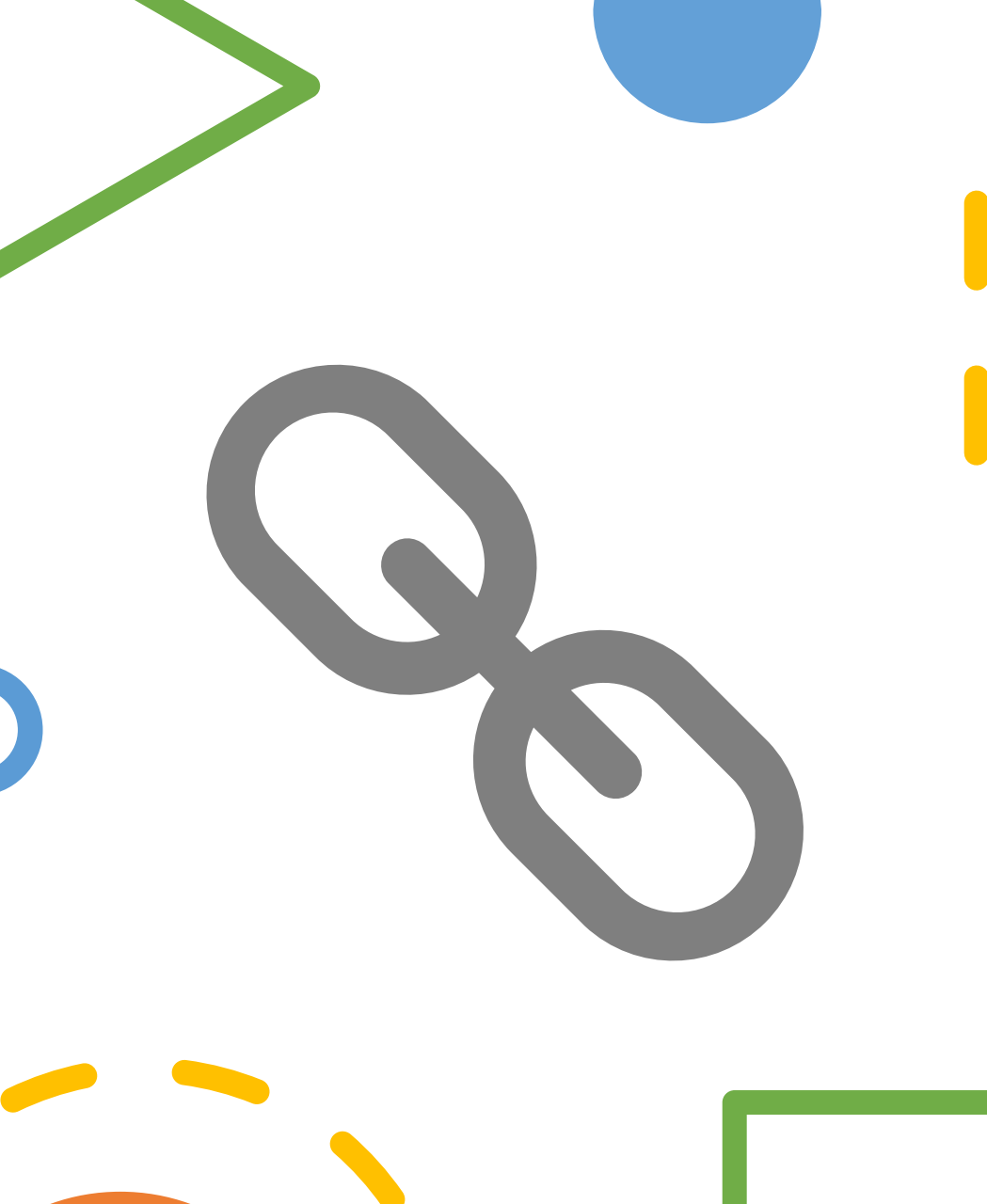

THUM8 MEDIA

direção-geral seducação

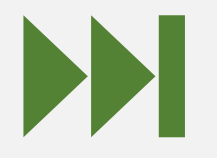

#### LINKS DIRETOS PARA ASSUNTOS

- Outra forma de facilitar e ajudar a compreensão da sua audiência, é incluir links diretos para assuntos no próprio vídeo. Quando estiver no momento de começar a falar sobre um assunto específico que queira destacar, basta pausar o vídeo, clicar em partilhar, selecionar a opção "Iniciar em..." e copiar o link.
- Exemplo:

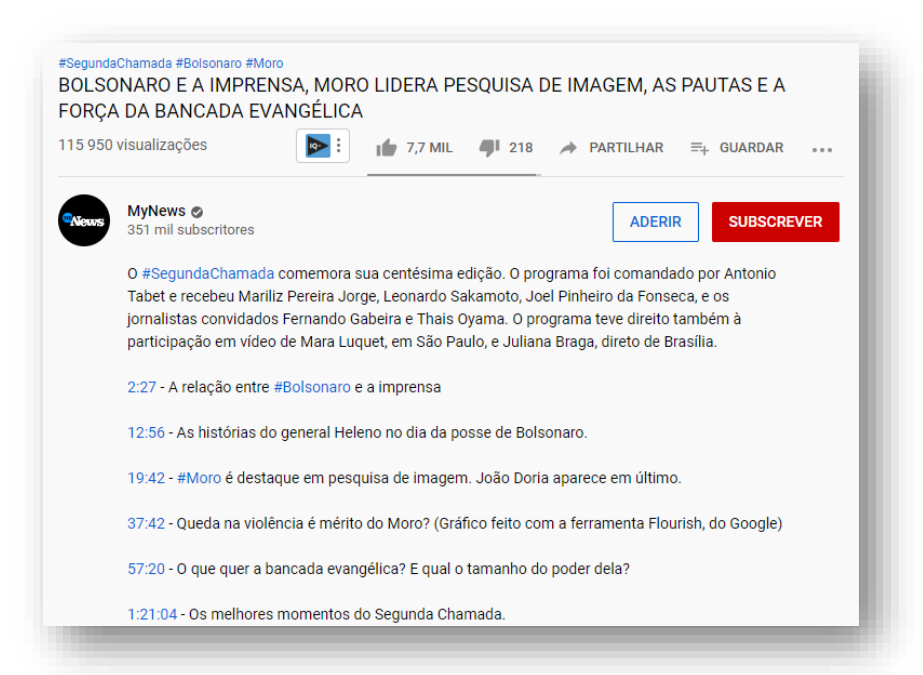

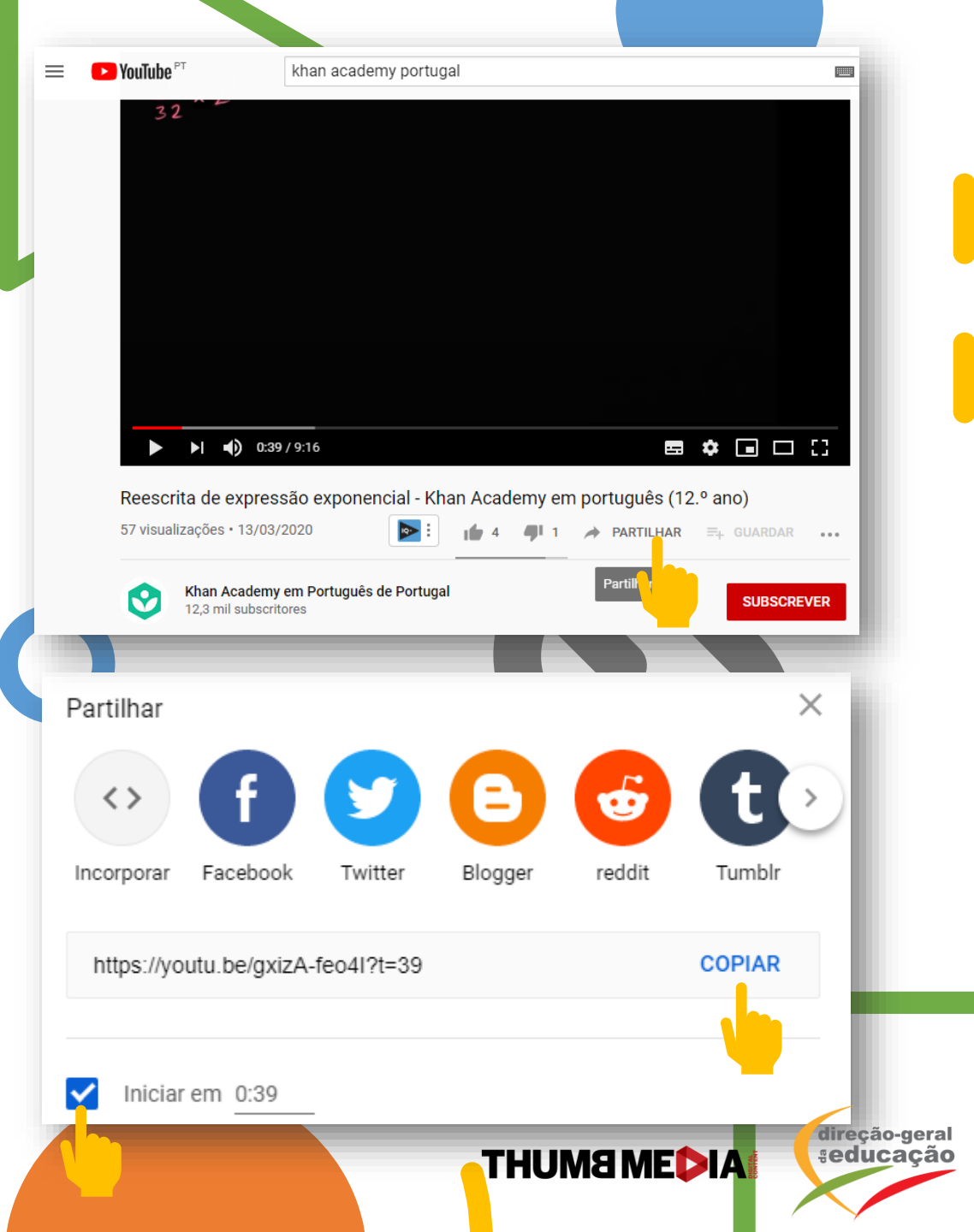

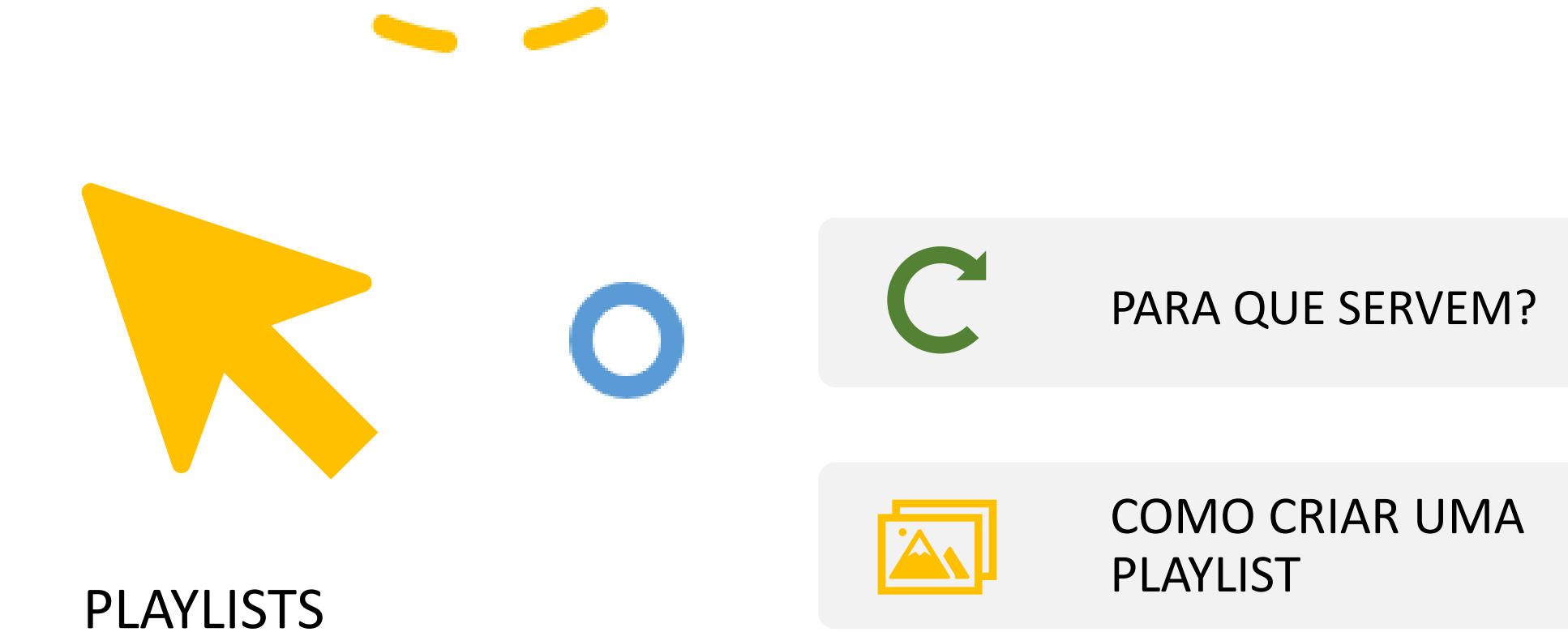

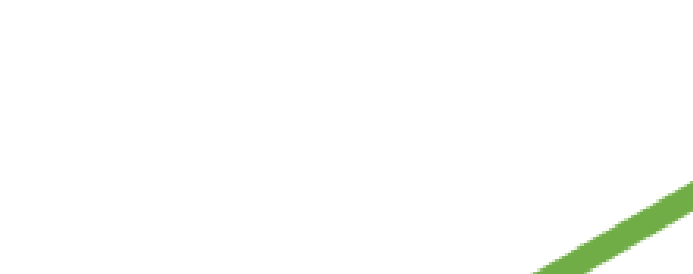

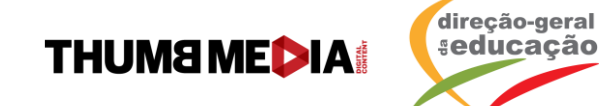

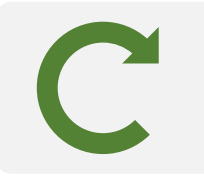

#### PARA QUE SERVEM?

- Pode criar uma playlist no YouTube por dois motivos:
  - Auxiliar a sua audiência a encontrar os conteúdos que desejam quando estiverem no seu perfil do YouTube.
  - Enviar um link com todos os conteúdos reunidos sobre um determinado tema, num único lugar.
  - Ajudar o YouTube a entender que aqueles conteúdos falam sobre o mesmo tema. Isso vai fazer com que o YouTube sugira os conteúdos sobre aquele mesmo assunto à sua audiência.
  - Incluir vídeos de canais que não são seus, mas que gostaria de partilhar.

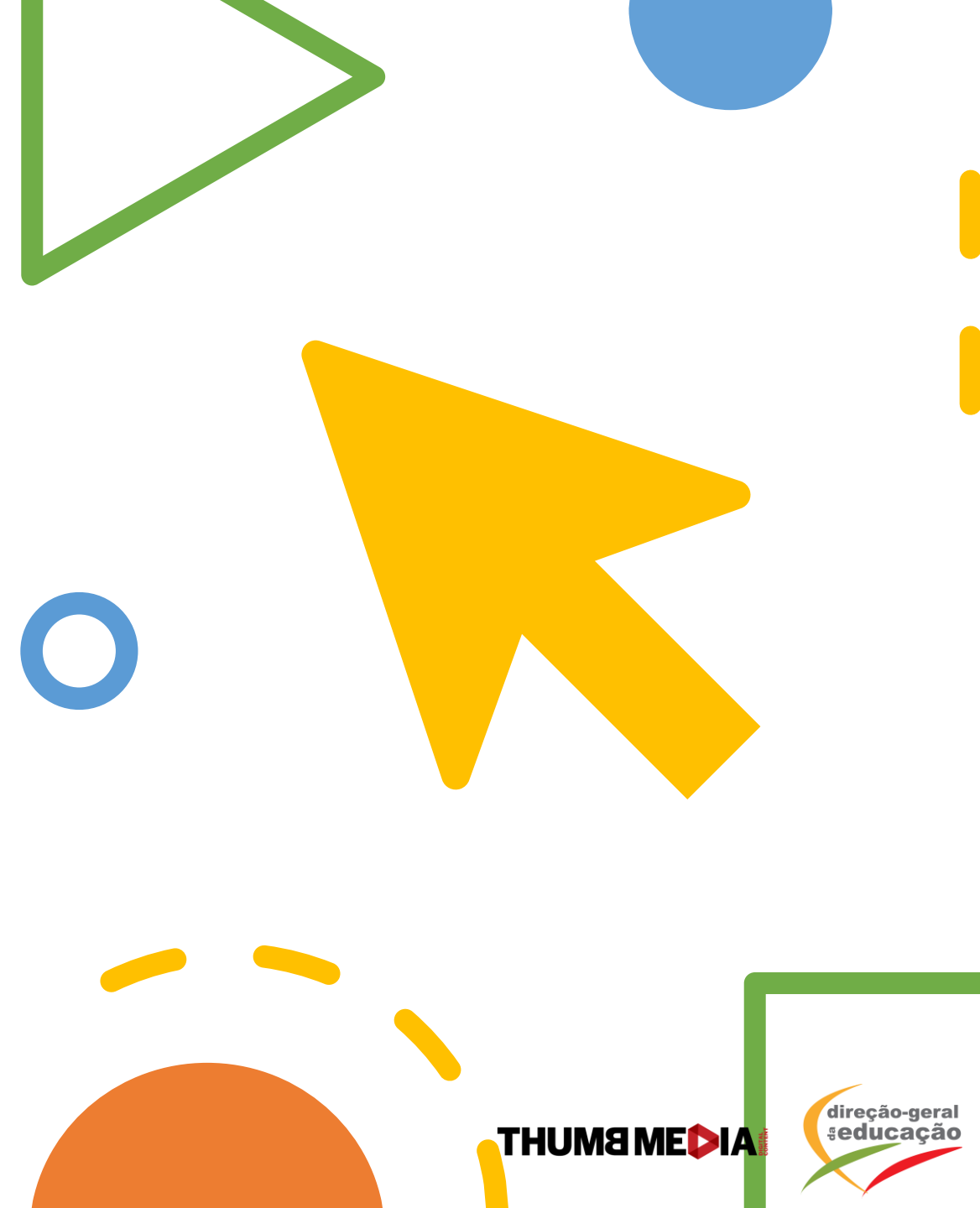

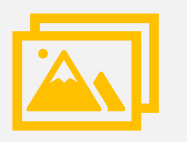

#### COMO CRIAR UMA PLAYLIST

- Encontre o vídeo que quer adicionar à playlist.
- Abaixo do vídeo, clique em Guardar.
- Selecione "Ver mais tarde", ou uma playlist que você já criou, ou clique em "Criar nova lista de reprodução".
- Se já criou uma nova playlist, dê-lhe um nome.
- Use o menu suspenso para selecionar a configuração de privacidade da playlist. Se ela for privada, apenas pode ser visualizada por si.
- Clique em Criar.

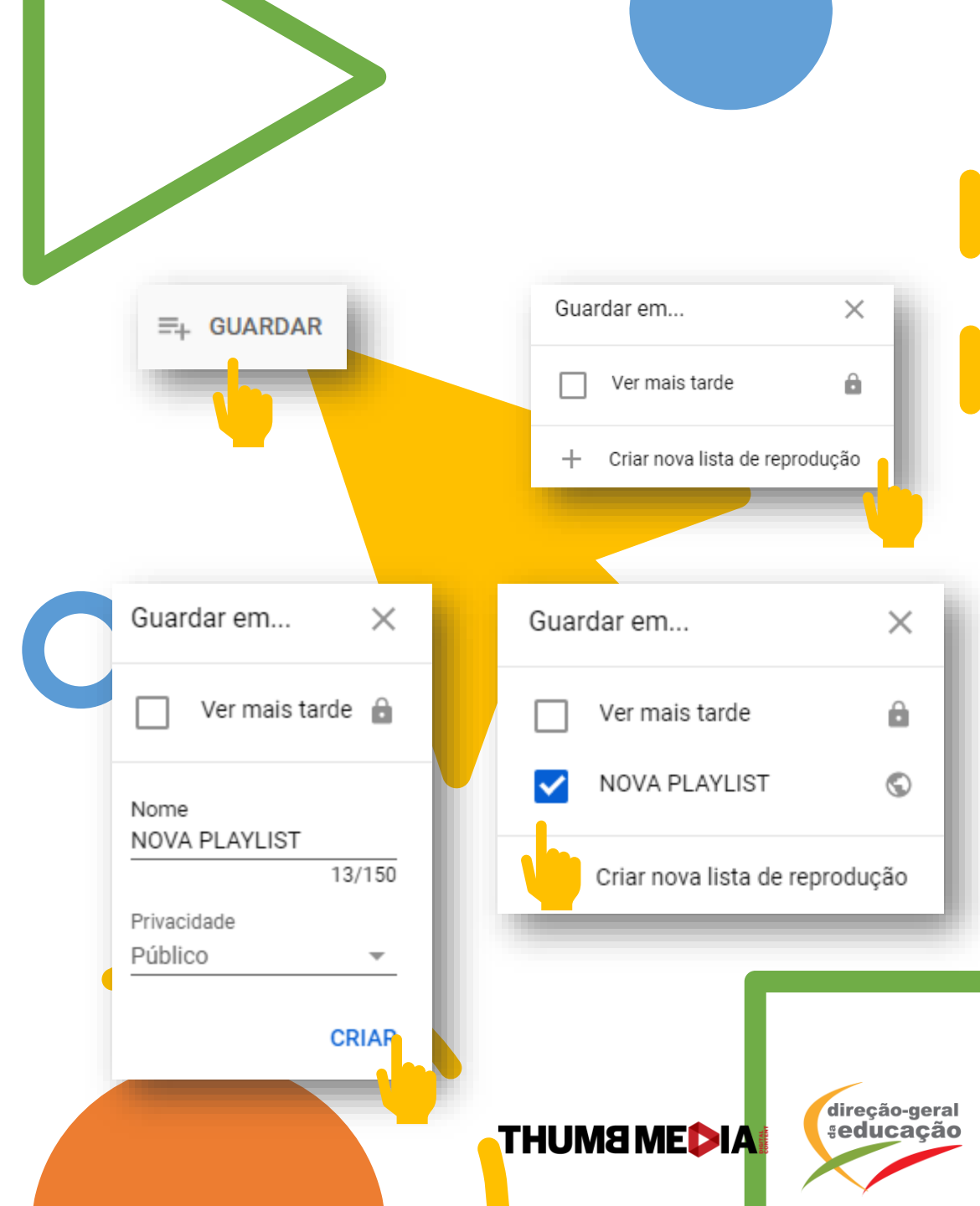

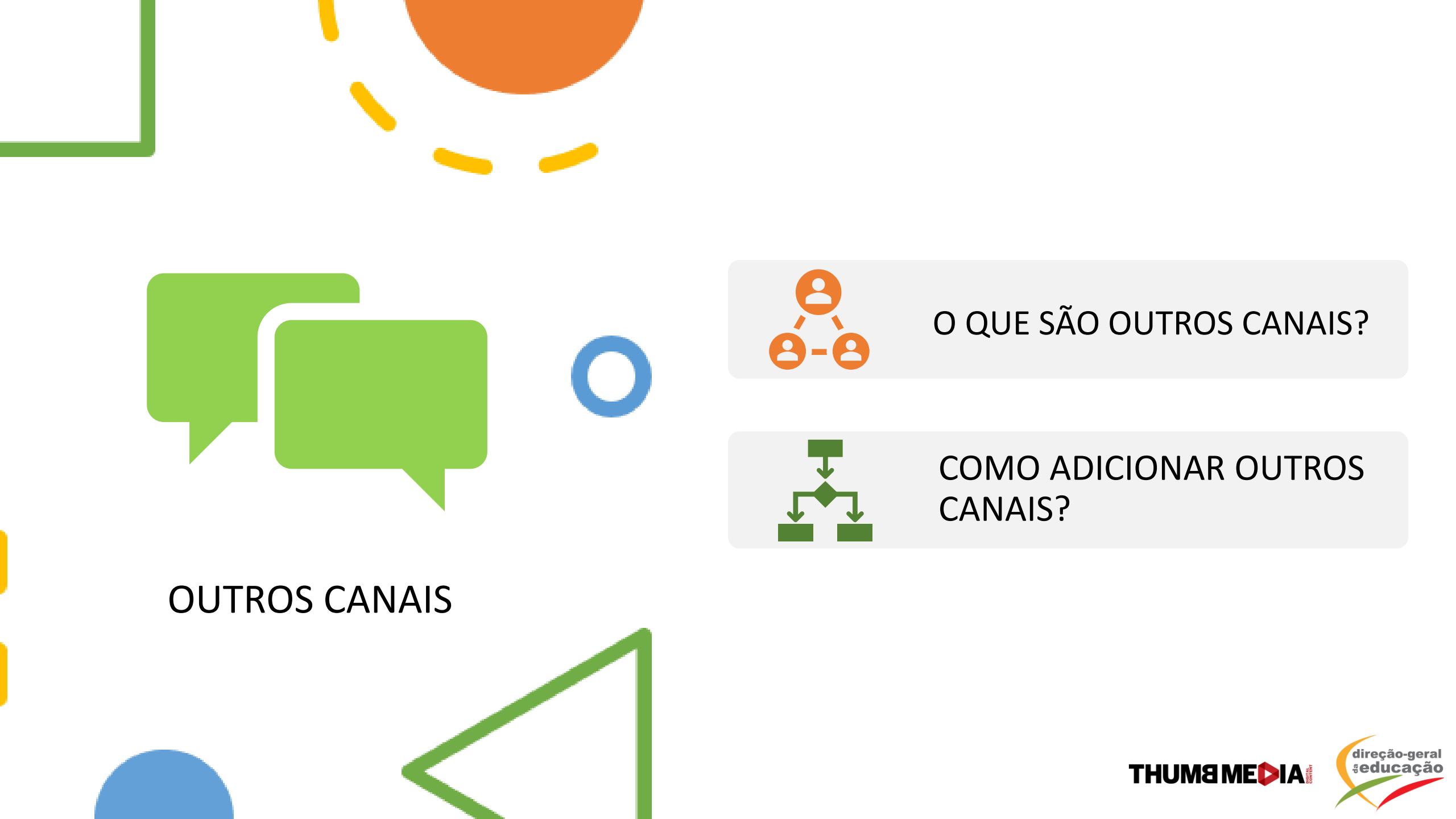

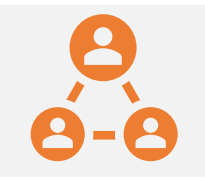

## O QUE SÃO OUTROS CANAIS?

- Os outros canais estão ao lado direito do Desktop, ou na aba "Canais" no mobile e desktop.
- Pode incluir diversos canais que fazem sentido com o seu conteúdo, para que a audiência entenda quais são os assuntos do seu canal.
- No exemplo ao lado, o canal da DGE decidiu colocar todos os canais, de todos os anos, para auxiliar os alunos a encontrar o seu ano escolar.

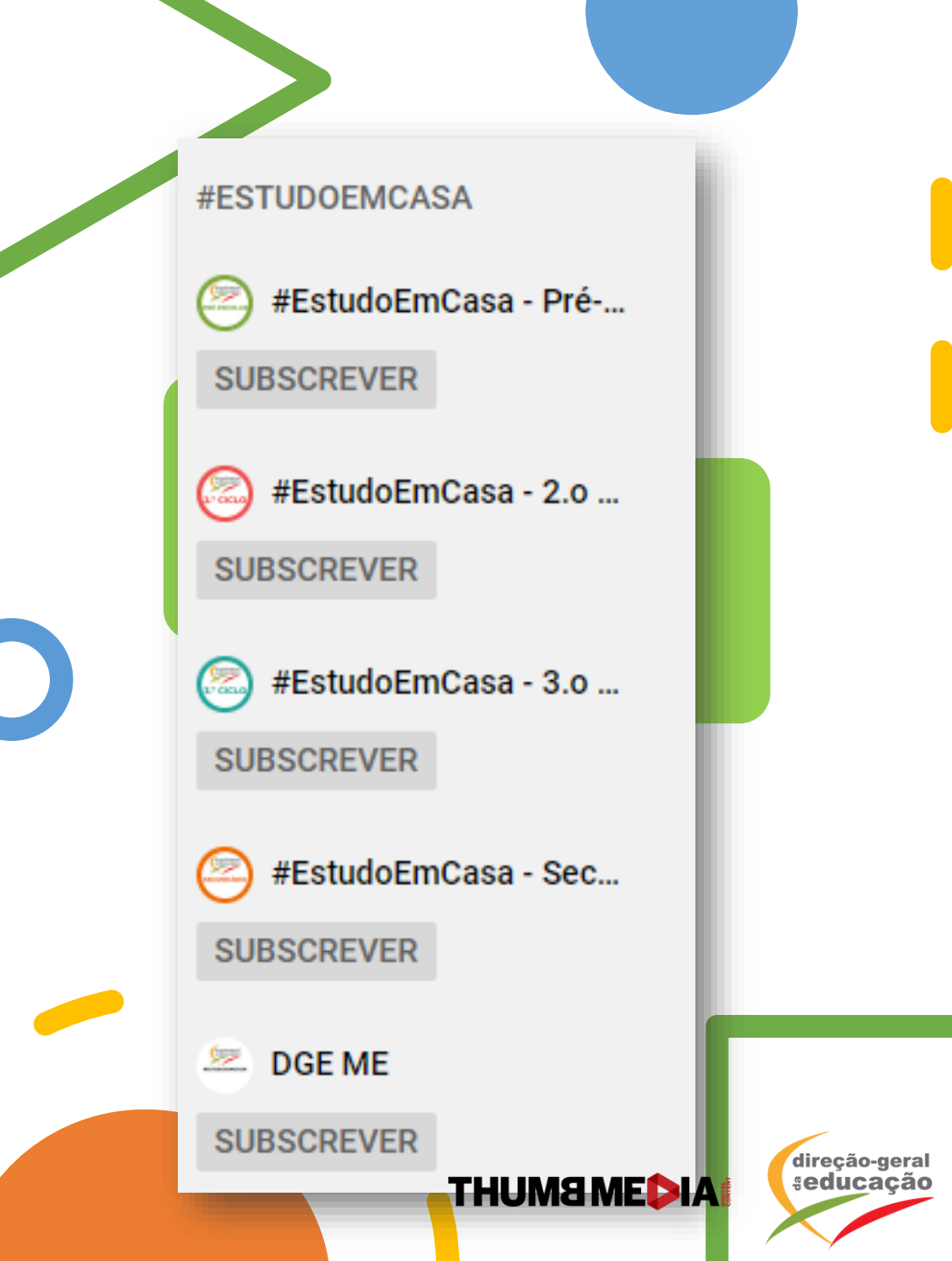

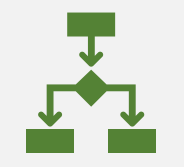

#### COMO ADICIONAR OUTROS CANAIS?

- Para adicionar um canal à aba do canal, que apareça também ao lado direito do seu perfil no desktop, vá ao seu perfil na versão desktop.
- Clique em personalizar canal.
- No canto direito, aparecerá "Canais em destaque".
- Clique em "+ Adicionar canais".
- Inclua a URL do vídeo do canal ou pesquise o nome do canal.
- Clique em "+Adicionar" e depois "Concluir".

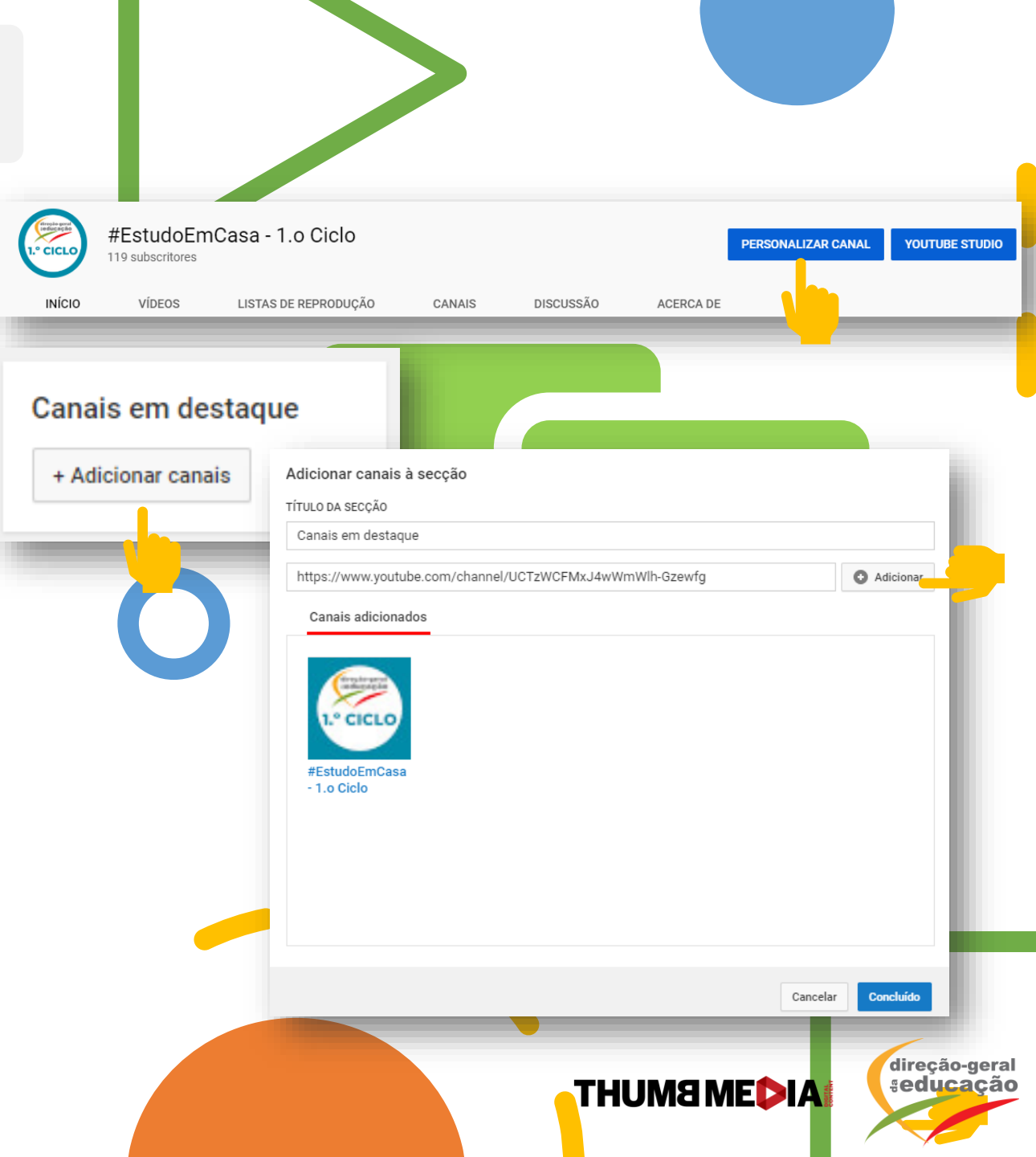

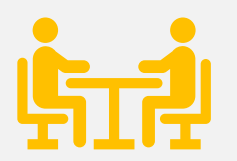

**RESUMO DO MÓDULO:** COMO INICIAR O SEU CANAL NO YOUTUBE

#### PONTOS IMPORTANTES PARA CRIAR O SEU CANAL:

- 1. CRIE UMA CONTA GOOGLE E ACEDA AO YOUTUBE;
- 2. CRIE UM HEADER COM AS INFORMAÇÕES MAIS IMPORTANTES DO SEU CANAL, DE PREFERÊNCIA COM OS DIAS DA SEMANA EM QUE VAI PUBLICAR OS VÍDEOS E/OU COM O ASSUNTO DO SEU CANAL;
- 3. CRIE THUMBNAILS PERSONALIZADAS PARA QUE SE DESTAQUEM;
- 4. A FERRAMENTA CANVA AJUDA-O A CRIAR DESIGNS DE FORMA SIMPLES E INTUITIVA;
- 5. NÃO ESQUECER A IMPORTANCIA DOS TÍTULOS, DESCRIÇÕES E TAGS. CRIE TÍTULOS SEMPRE NO MESMO FORMATO E PENSE NAS PALAVRAS-CHAVE MAIS IMPORTANTES PARA O SEU CANAL. REPLIQUE ESSAS PALAVRAS NA DESCRIÇÃO E NAS TAGS;
- 6. INCLUIR LINKS NAS DESCRIÇÕES E NO 'SOBRE' DO SEU CANAL;
- 7. CRIE PLAYLISTS PARA O SEU CANAL;
- 8. INCLUA OUTROS CANAIS QUE ABORDEM O MESMO TEMA QUE O SEU CANAL. PODE INCLUIR CANAIS DA DGE E CANAIS DE OUTROS PROFESSORES, POR EXEMPLO.

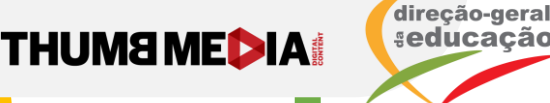